# **HONOR** 50 5G

# Руководство пользователя

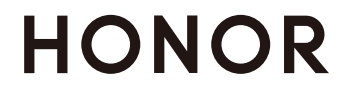

# Содержание

### Основное

| Основные жесты                                   | 1  |
|--------------------------------------------------|----|
| Системные жесты навигации                        | 3  |
| Блокировка и разблокировка экрана                | 4  |
| Уведомления и значки состояния                   | 5  |
| Значки быстрого доступа                          | 7  |
| Быстрый доступ к часто используемым приложениям  | 8  |
| Виджеты рабочего экрана                          | 9  |
| Скриншоты и запись с экрана                      | 10 |
| Просмотр и удаление уведомлений                  | 14 |
| Настройка параметров звука                       | 15 |
| Отображение даты и времени на выключенном экране | 17 |
| Включение, выключение и перезагрузка устройства  | 18 |
| Зарядка                                          | 19 |

### Умные функции

| Проекция                                     | 21 |
|----------------------------------------------|----|
| Мультиэкран                                  | 23 |
| HONOR Share                                  | 28 |
| Переключение аудиоканалов между устройствами | 30 |

### Камера и Галерея

| Запуск приложения Камера                          | 31 |
|---------------------------------------------------|----|
| Съемка фото                                       | 31 |
| Фотосъемка в ночном режиме и в режимах портретной | 20 |
| съемки и широкой диафрагмы                        | 32 |
| Фото с использованием технологии искусственного   | 22 |
| интеллекта                                        | 33 |
| Масштабирование при фотосъемке                    | 34 |
| Макросъмка                                        | 34 |
| Панорамная съемка                                 | 34 |
| Фото с HDR                                        | 35 |
| Добавление водяных знаков                         | 35 |
| Режим Документы                                   | 35 |
| Съемка фото в высоком разрешении                  | 36 |
| Профессиональный режим                            | 36 |
| Запись видео                                      | 38 |
| Режим Отрезок времени                             | 39 |
| СМЕШАННЫЙ РЕЖИМ ВИДЕО                             | 40 |
| Настройка параметров камеры                       | 41 |
| Управление Галереей                               | 42 |
|                                                   |    |

### Приложения

| Приложения        | 50 |
|-------------------|----|
| Телефон           | 51 |
| Календарь         | 56 |
| Часы              | 58 |
| Заметки           | 59 |
| Диктофон          | 62 |
| Электронная почта | 64 |
| Калькулятор       | 64 |
| Фонарик           | 65 |
| Зеркало           | 65 |
| Диспетчер         | 66 |
| Советы            | 68 |

# Настройки

| Wi-Fi                          | 70  |
|--------------------------------|-----|
| Bluetooth                      | 71  |
| Мобильная передача данных      | 72  |
| Другие возможности связи       | 77  |
| Рабочий экран и обои           | 83  |
| Экран и яркость                | 84  |
| Звуки и вибрация               | 86  |
| Уведомления                    | 87  |
| Биометрические данные и пароли | 88  |
| Приложения                     | 91  |
| Батарея                        | 91  |
| Память                         | 92  |
| Безопасность                   | 93  |
| Конфиденциальность             | 95  |
| Специальные возможности        | 96  |
| Пользователи и аккаунты        | 97  |
| Система и обновления           | 98  |
| Сведения телефона              | 102 |
|                                |     |

# Основное

## Основные жесты

#### Основные жесты и значки быстрого доступа

🨥 Эта функция может отличаться в зависимости от устройства.

#### Системные жесты навигации

Перейдите в раздел Настройки > Система и обновления > Системная навигация и убедитесь, что выбрана опция Жесты.

| Возврат к предыдущему экрану<br>Проведите в центр с левого или правого края для возврата<br>к предыдущему экрану.                                                                                                    |
|----------------------------------------------------------------------------------------------------|
| <b>Возврат к рабочему экрану</b><br>Проведите по экрану снизу вверх, чтобы вернуться к<br>рабочему экрану.                                                                                                    |
| Просмотр текущих задач<br>Проведите вверх с нижней части экрана и задержите палец,<br>чтобы посмотреть недавние задачи.                                                                                                    |
| Закрытие приложения<br>На экране недавно использованных приложений проведите<br>вверх по одной карточке, чтобы закрыть приложение.                                                                                                    |
| <ul> <li>Переключение приложений</li> <li>Проведите по нижнему краю экрана.</li> <li>Чтобы использовать этот жест, перейдите в раздел</li> <li>Системная навигация &gt; Настройки и убедитесь, что включена функция Проведение по нижнему краю для переключения приложений.</li> <li>Проведите по нижней части экрана по дуге.</li> </ul> |

#### Жесты костяшками пальцев

#### Перейдите в Настройки > Специальные возможности > Быстрый доступ и жесты и включите функцию Съемка скриншота, Запись с экрана.

|   | <b>Съемка скриншота</b><br>Чтобы сделать скриншот, дважды коснитесь экрана<br>костяшкой пальца.                                      |
|---|----------------------------------------------------------------------------------------------------|
| S | <b>Съемка длинного скриншота</b><br>Чтобы сделать длинный скриншот, коснитесь экрана<br>костяшкой пальца, затем начертите букву «S». |
|   | Съемка скриншота части экрана<br>Коснитесь экрана костяшкой и начертите замкнутый контур<br>вокруг требуемой области экрана.         |
|   | Запись с экрана<br>Дважды коснитесь экрана костяшками двух пальцев, чтобы<br>начать или остановить запись с экрана.                  |

#### Дополнительные жесты

| <b>Переход в режим редактирования рабочего экрана</b><br>Сведите два пальца на рабочем экране.                            |
|----------------------------------------------------------------------------------------------------|
| <b>Отображение панели быстрого доступа на экране<br/>блокировки</b><br>Проведите вверх из нижней части экрана блокировки. |

|   |   | - |
|---|---|---|
|   |   |   |
| = |   |   |
| = | - |   |

#### Открытие панели уведомлений

Проведите вниз по строке состояния.

### Системные жесты навигации

#### Режим навигации

#### Навигация с помощью жестов

Перейдите в раздел Настройки > Система и обновления > Системная навигация и включите или выключите функцию Жесты.

Вы можете:

- Вернуться к предыдущему экрану: проведите в центр экрана с левого или правого края.
- Вернуться на рабочий экран: проведите вверх с нижней части экрана.
- Перейти на экран недавно использованных приложений: проведите вверх с нижней части экрана и не отпускайте палец.
- Закрыть приложение: на экране недавно использованных приложений проведите вверх по карточке приложения. Проведите вниз по карточке приложения, чтобы закрепить его. Приложение, зафиксированное на экране недавно использованных

приложений, не закрывается, когда вы нажимаете на значок

 Переключить приложения: проведите по нижней части экрана по дуге. Либо, когда включена функция Проведение по нижнему краю для переключения приложений, проведите по нижней части экрана.

😥 Эта функция может отличаться в зависимости от устройства.

#### Три навигационные кнопки

Перейдите в раздел Настройки > Система и обновления > Системная навигация и выберите опцию Три навигационные кнопки.

Вы можете:

- Нажать на значок , чтобы вернуться к предыдущему экрану или закрыть текущее приложение. Вы также можете использовать эту кнопку, чтобы закрыть экранную клавиатуру.
- Нажать на значок О, чтобы вернуться на рабочий экран.

• Нажать на значок 🔲, чтобы открыть экран недавно использованных приложений.

В разделе Настройки вы можете настроить дополнительные параметры, а именно:

- Выбрать комбинацию навигационных кнопок.
- Включить функцию **Скрыть навигационные кнопки**, чтобы скрывать панель навигации, когда она не используется.
- Нажать на значок  $\Psi$  (если он доступен в выбранной комбинации навигационных кнопок), чтобы открыть панель уведомлений.

#### Использование кнопки навигации для управления устройством

Перейдите в меню Настройки > Система и обновления > Системная навигация > Еще и включите функцию Кнопка навигации.

После появления кнопки навигации вы сможете выполнять следующие действия:

- Перетащить кнопку навигации в требуемое место.
- Нажать на кнопку, чтобы вернуться на шаг назад.
- Нажать и удерживать кнопку навигации, а затем отпустить ее, чтобы перейти на рабочий экран.
- Нажать и удерживать кнопку навигации, а затем провести влево или вправо для переключения между приложениями.
- 🚯 Доступность функции зависит от устройства.

### Блокировка и разблокировка экрана

#### Блокировка и разблокировка экрана

#### Блокировка экрана

Если ваше устройство неактивно в течение определенного периода времени, система автоматически блокирует экран и переходит в спящий режим для экономии энергии.

Вы также можете заблокировать экран вручную одним из предложенных способов.

- Нажмите на кнопку питания.
- На рабочем экране сведите два пальца вместе, чтобы открыть режим редактирования экрана. Нажмите Виджеты, затем переместите значок функции Блокировка экрана на рабочий экран. Теперь вы можете блокировать экран нажатием на значок функции Блокировка экрана.

#### Переход в спящий режим

Перейдите в раздел Настройки > Экран и яркость > Спящий режим и выберите время перехода в спящий режим.

#### Активация экрана

Вы можете активировать экран одним из предложенных способов.

- Нажмите на кнопку питания.
- Перейдите в раздел Настройки > Специальные возможности > Быстрый доступ и жесты > Активация экрана и включите функцию Активация поднятием устройства и/или Активация двойным касанием экрана. Затем используете соответствующую функцию, чтобы активировать экран.
- 😥 Если на вашем устройстве нет этой опции, эта функция не поддерживается.

#### Разблокировка экрана с помощью пароля

Когда экран активирован, проведите вверх из центра экрана, чтобы отобразилось поле для ввода пароля. Введите пароль разблокировки экрана.

#### Разблокировка распознаванием лица

Включите экран и расположите его напротив вашего лица. Устройство разблокируется, когда ваше лицо будет распознано.

#### Разблокировка сканированием отпечатка пальца

Когда экран активирован, на нем отобразится значок отпечатка пальца. Нажмите на значок зарегистрированным пальцем, чтобы разблокировать экран.

#### Отображение подписи приветствия на экране блокировки

Перейдите в раздел Настройки > Рабочий экран и обои, нажмите Подпись на экране блокировки, затем введите текст, который будет отображаться на экране блокировки.

Чтобы удалить подпись приветствия, нажмите **Подпись на экране блокировки** и удалите текст.

#### Доступ к приложениям с экрана блокировки

Вы можете открывать часто используемые приложения (например, Камера, Диктофон или Калькулятор) с экрана блокировки.

- Активируйте экран блокировки, проведите вверх по значку камеры в нижнем правом углу, чтобы открыть приложение **Камера**.
- Активируйте экран, проведите вверх из нижней части экрана блокировки, чтобы открыть панель быстрого доступа. Затем нажмите на значок приложения, которое нужно открыть, из списка доступных (например, приложение Фонарик, Калькулятор или Таймер).

#### Уведомления и значки состояния

#### Уведомления и значки статуса

 Значки статуса сети могут различаться в зависимости от региона и поставщика услуг сети.

Поддерживаемые функции могут различаться в зависимости от модели устройства. Некоторые из нижеуказанных значков могут отсутствовать на вашем телефоне.

| <sup>56</sup>                                                                                                    | 5G-соединение установлено                     | <sup>46</sup> .11 | 4G-соединение установлено                                 |
|----------------------------------------------------------------------------------------------------|-----------------------------------------------|-------------------|-----------------------------------------------------------|
| <sup>36</sup> .11                                                                                                    | 3G-соединение установлено                     | <sup>26</sup> II  | 2G-соединение установлено                                 |
|                                                                                                    | Максимальный уровень<br>сигнала               | R                 | Роуминг                                                   |
|                                                                                                    | Режим «Экономия трафика»<br>включен           | !                 | SIM не определена                                         |
| $\textcircled{\label{eq:linear}{\label{eq:linear}{e$ | Точка доступа включена                        |                   | Подключение к точке доступа<br>установлено                |
|                                                                                                    | Соединение Wi-Fi установлено                  | ( x               | Точка доступа отключена                                   |
|                                                                                                    | Батарея критически<br>разряжена               | $\mathbf{O}$      | Будильник установлен                                      |
|                                                                                                    | Зарядка                                       |                   | Батарея разряжена                                         |
|                                                                                                    | Супербыстрая зарядка                          |                   | Быстрая зарядка                                           |
| <b>1</b>                                                                                                    | Режим энергосбережения<br>включен             | X                 | Цифровой баланс включен                                   |
| *                                                                                                    | Bluetooth включен                             | *                 | Уровень заряда батареи<br>устройства Bluetooth            |
| *                                                                                                    | Устройство Bluetooth<br>подключено            | 0-т               | Подключение к VPN<br>установлено                          |
| •                                                                                                    | Служба определения<br>местоположения включена | 劉                 | Устройство для проекции<br>подключено                     |
| n                                                                                                    | Гарнитура подключена                          | ۲                 | Режим «Защита зрения»<br>включен                          |
| 6                                                                                                    | Выполняется вызов                             | <b>≻</b>          | Режим полета включен                                      |
|                                                                                                    | Пропущенный вызов                             | HD                | Поддержка голосовой связи в<br>сетях LTE (VoLTE) включена |

| Ŋ   | Беззвучный режим                  | Q            | Непрочитанные SMS-<br>сообщения  |
|-----|-----------------------------------|--------------|----------------------------------|
|     | Модуль NFC включен                | } <b>]</b> { | Вибрация                         |
| 0   | Синхронизация данных              | C            | Режим «Не беспокоить»<br>включен |
| (~) | Производительный режим<br>включен | (!)          | Сбой синхронизации данных        |
|     | Напоминание о событии             | $\searrow$   | Новое сообщение эл. почты        |

# Значки быстрого доступа

#### Использование значков на панели уведомлений

#### Активация значков быстрого доступа

Проведите вниз по строке состояния, чтобы открыть панель уведомлений, затем проведите вниз по панели уведомлений, чтобы открыть все значки.

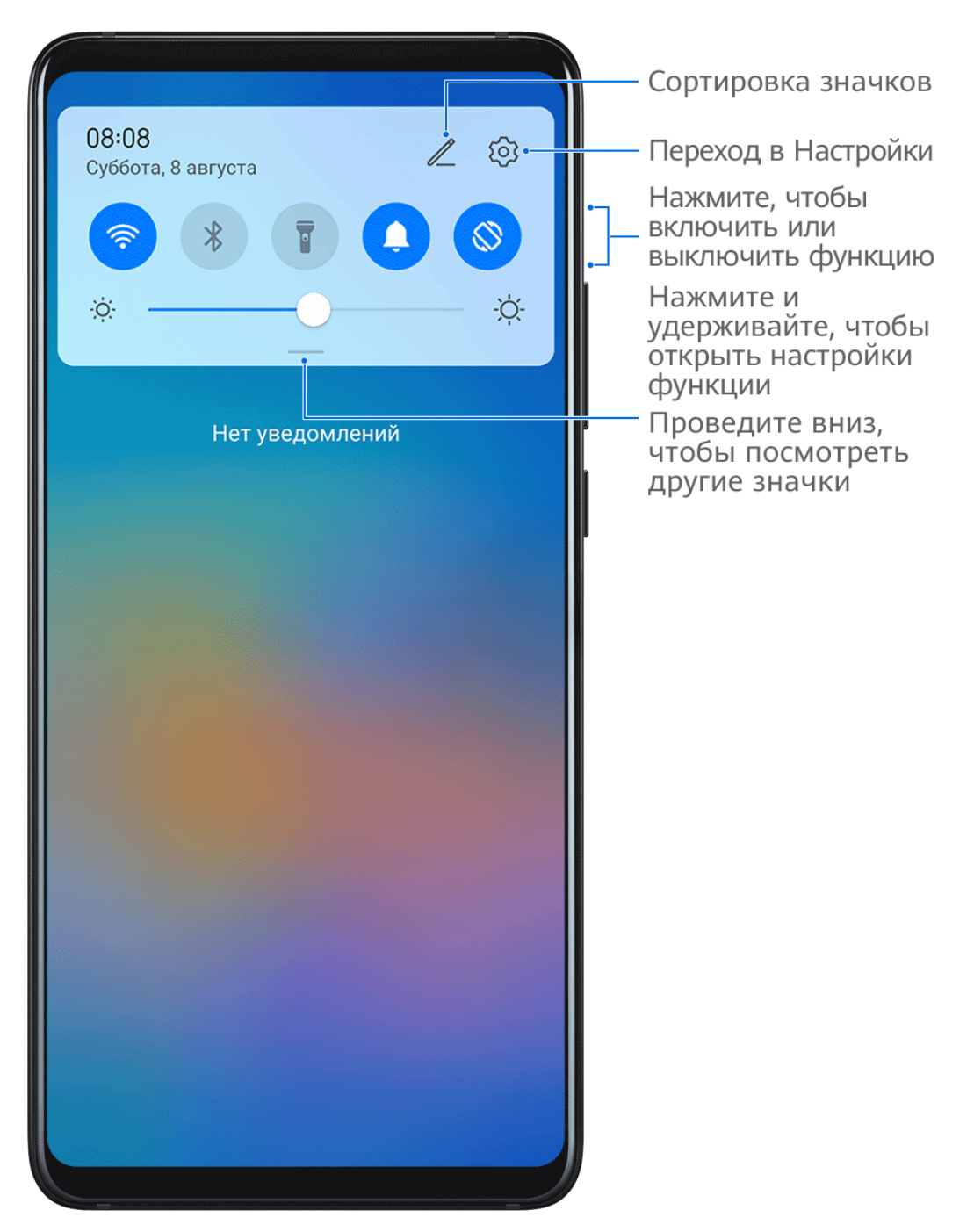

- Нажмите на значок, чтобы включить или выключить соответствующую функцию.
- Нажмите и удерживайте значок, чтобы перейти на экран настроек соответствующей функции. Примечание: поддерживается только некоторыми функциями.
- Нажмите на значок 🐼 для перехода на экран системных настроек.

#### Настройка значков быстрого доступа

Нажмите на значок 22, затем удерживайте значок быстрого доступа и переместите его в нужное место.

# Быстрый доступ к часто используемым

#### приложениям

# Быстрый доступ к часто используемым функциям в приложениях с рабочего экрана

Вы можете настроить быстрый доступ к часто используемым функциям в некоторых приложениях с помощью значков этих приложений на рабочем экране. Вы также можете добавить отдельные значки для этих функций на рабочий экран.

#### Быстрый доступ к часто используемым функциям в приложениях

Нажмите и удерживайте значок приложения, в появившемся меню нажмите на функцию.

Например, нажмите и удерживайте значок <sup>OO</sup>, затем выберите из всплывающего меню режим съемки (Селфи или Видео) и нажмите на него.

Если после нажатия и удержания значка приложения не появляется всплывающее меню, это значит, что приложение не поддерживает быстрый доступ к часто используемым функциям.

#### Создание значка часто используемой функции приложения на рабочем экране

Нажмите и удерживайте значок приложения на рабочем экране, чтобы открыть всплывающее меню. Нажмите и удерживайте функцию, затем перетащите ее на рабочий экран, чтобы создать ее значок.

# Виджеты рабочего экрана

fi

#### Добавление виджетов Погода, Часы и других на рабочий экран

- **1** На рабочем экране сведите два пальца вместе, чтобы перейти в режим редактирования рабочего экрана.
- 2 Выберите опцию Виджеты, затем проведите влево, чтобы просмотреть все виджеты.
- **3** Некоторые виджеты, например виджет **Погода**, имеют разные форматы. Нажмите на виджет, чтобы просмотреть все доступные форматы, затем проведите вправо, чтобы скрыть меню.
- **4** Нажмите на виджет, чтобы добавить его на рабочий экран. Если в текущем окне рабочего экрана недостаточно места, перетащите виджет в другое окно.

<sup>′</sup> Чтобы настроить приложение **Погода**, откройте его, перейдите в раздел 🕴 , чтобы настроить параметры.

Например, чтобы переключиться между форматами отображения температуры по

Цельсию и по Фаренгейту, перейдите в раздел • > Единица измерения температуры и выберите Цельсий (°С) или Фаренгейт (°F).

#### Перемещение и удаление виджетов

Нажмите и удерживайте виджет на рабочем экране, пока устройство не завибрирует, затем перетащите значок в необходимое место или нажмите **Удалить**.

### Скриншоты и запись с экрана

#### Съемка скриншота

#### Съемка скриншота костяшкой пальца

- Перейдите в раздел Настройки > Специальные возможности > Быстрый доступ и жесты > Съемка скриншота, убедитесь, что функция Скриншот костяшкой пальца включена.
- 2 Дважды коснитесь экрана костяшкой пальца, чтобы сделать скриншот.

#### Съемка скриншота с помощью комбинации кнопок

Одновременно нажмите кнопку питания и кнопку уменьшения громкости, чтобы сделать скриншот.

#### Съемка скриншота с помощью значка

Проведите вниз по строке состояния, чтобы открыть панель уведомлений, затем проведите вниз по панели уведомлений, чтобы открыть все значки. Нажмите на значок

**,** чтобы сделать скриншот.

#### Редактирование и отправка скриншота, съемка длинного скриншота

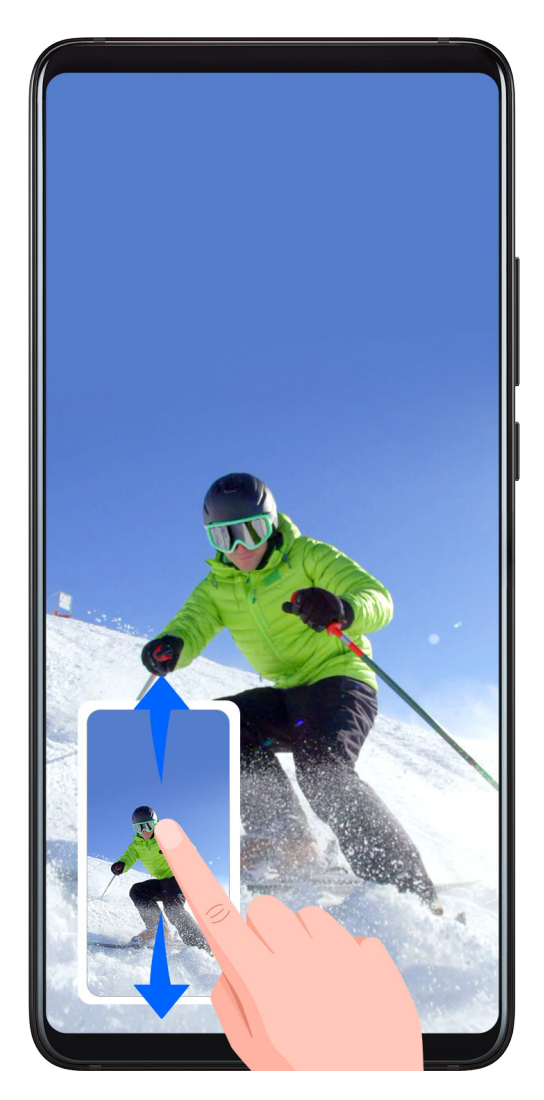

После съемки скриншота в нижнем левом углу экрана отобразится его миниатюра. Вы можете:

- Провести вниз по миниатюре, чтобы сделать длинный скриншот.
- Провести вверх по миниатюре, чтобы отправить скриншот одним из доступных способов.
- Нажать на миниатюру, чтобы редактировать или удалить скриншот. Вы также можете выбрать опцию **Длинный скриншот**, чтобы сделать длинный скриншот.

Скриншоты по умолчанию сохраняются в приложении Галерея.

Съемка длинного скриншота костяшкой пальца

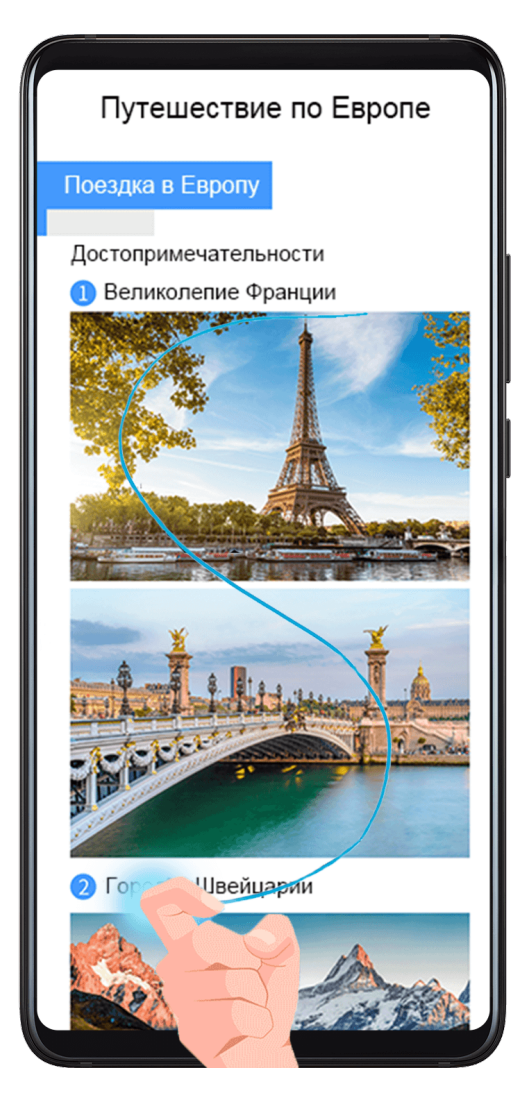

- 1 Коснитесь экрана костяшкой пальца. Не отнимая ее от экрана, начертите букву "S". Экран автоматически прокрутится вниз. Будет сделан скриншот всей страницы.
- 2 Во время прокрутки нажмите на любую область экрана, чтобы остановить ее.

#### Съемка скриншота проведением вниз по экрану тремя пальцами

- Перейдите в раздел Настройки > Специальные возможности > Быстрый доступ и жесты > Съемка скриншота, убедитесь, что функция Скриншот тремя пальцами включена.
- **2** Проведите вниз из центральной части экрана тремя пальцами, чтобы сделать скриншот.

#### Съемка скриншота части экрана

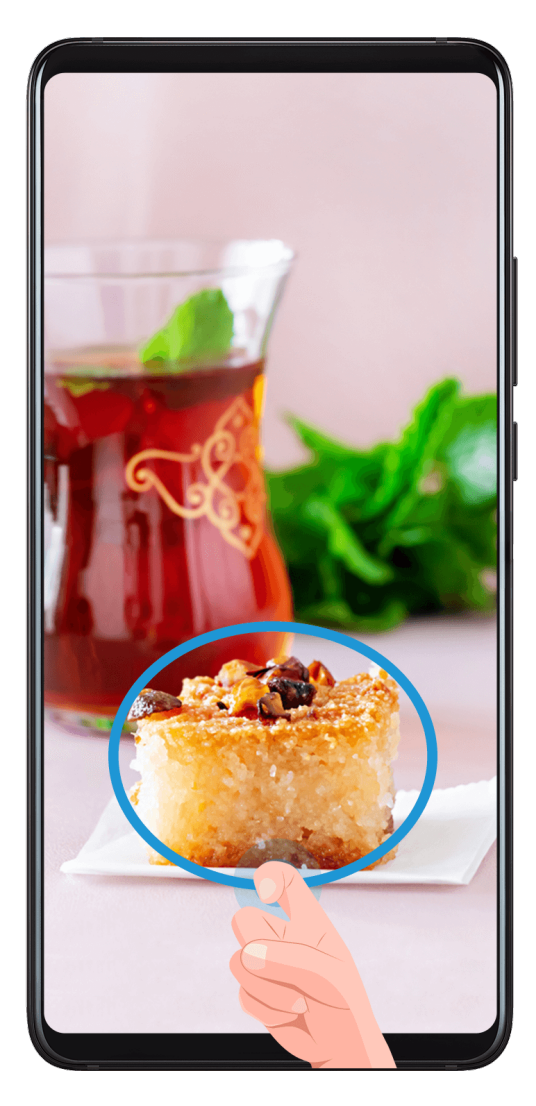

- 1 Коснитесь экрана костяшкой пальца, удерживайте костяшку на экране, чтобы обвести область экрана, скриншот которой вы хотите сделать. При выделении области не отнимайте костяшку от экрана.
- **2** На экране отобразится линия, проведенная костяшкой пальца, будет сделан снимок части экрана. Вам доступны следующие действия.
  - Перетащите рамку в нужное место, при необходимости измените ее размер.
  - Нажмите на значок формы, чтобы выбрать форму скриншота или сохранить текущую форму.
- 3 Нажмите на значок Ш, чтобы сохранить скриншот.

#### Инструкции по съемке скриншотов костяшками пальцев

- Для съемки скриншота два раза подряд коснитесь экрана костяшкой пальца в одном месте.
- Костяшка должна быть расположена перпендикулярно экрану.
- Чтобы сделать несколько скриншотов, подождите 2 секунды, затем коснитесь экрана снова.
- Если на экран наклеена защитная пленка, сильнее касайтесь экрана или снимите защитную пленку и повторите попытку.

#### Запись с экрана

Записывайте действия, выполняемые на экране, чтобы создать обучающий материал, видео о прохождении игры и многое другое.

#### Начало записи с экрана с помощью комбинации кнопок

Нажмите и удерживайте кнопку питания и кнопку увеличения громкости, чтобы начать запись с экрана. Чтобы остановить запись с экрана, повторно нажмите и удерживайте кнопку питания и кнопку увеличения громкости.

#### Начало записи с экрана с помощью значка

- **1** Проведите вниз по строке состояния, чтобы открыть панель уведомлений, затем проведите вниз по панели уведомлений, чтобы открыть все значки.
- 2 Нажмите Запись с экрана, чтобы начать запись с экрана.
- 3 Чтобы остановить запись с экрана, нажмите на таймер в верхней части экрана.
- 4 Записи с экрана сохраняются в приложении Галерея.

#### Запуск записи с экрана костяшкой пальца

- 1 Перейдите в раздел Настройки > Специальные возможности > Быстрый доступ и жесты > Запись с экрана и убедитесь, что функция Запись с экрана включена.
- **2** Дважды коснитесь экрана двумя костяшками пальцев, чтобы начать запись. Чтобы остановить запись, повторно дважды коснитесь экрана двумя костяшками пальцев.

#### Запись голоса во время записи с экрана

Вы можете включить микрофон, чтобы записывать голос во время записи с экрана.

После начала записи с экрана нажмите на значок микрофона и убедитесь, что он

отображается так: 🦞 . Теперь запись голоса активна.

Если микрофон выключен (значок микрофона отображается так: २२), вы сможете записывать только системные звуки, например музыку. Если вы хотите, чтобы на записи с экрана не было системных звуков, перед началом записи выключите звук на устройстве, музыку и другие мультимедийные звуки.

# Просмотр и удаление уведомлений

#### Просмотр и удаление уведомлений

#### Просмотр уведомлений

(i

При поступлении сигнала уведомления разблокируйте экран, проведите вниз по строке состояния, чтобы открыть панель уведомлений и посмотреть уведомление.

#### Удаление уведомлений

- Чтобы удалить уведомление, проведите по нему вправо.
- Чтобы удалить все уведомления, нажмите на значок 🖳
- Некоторые системные уведомления и уведомления от приложений, работающих в фоновом режиме, нельзя удалить.

#### Настройка опции Не беспокоить для уведомлений

Если вы не хотите, чтобы сигналы уведомлений отрывали вас от важных дел, проведите

влево по уведомлению, нажмите на значок 🐼 и выберите опции: Выключить

#### уведомления, Использовать умные уведомления или ПАУЗА.

 Некоторые системные уведомления и уведомления от приложений, работающих в фоновом режиме, нельзя выключить или отложить.

## Настройка параметров звука

#### Настройка параметров звука

#### Настройка громкости кнопками регулировки громкости

Нажмите на кнопку увеличения или уменьшения громкости, чтобы настроить громкость воспроизведения.

#### Выключение звука мелодии входящего вызова кнопкой питания

Когда на вашем устройстве звучит сигнал будильника или мелодия входящего вызова, нажмите на кнопку питания, чтобы выключить звук.

# Выключение звука при перевороте устройства и снижение громкости при поднятии устройства

При поступлении входящего вызова вы можете перевернуть устройство, чтобы выключить звук, или поднять устройство, чтобы снизить громкость мелодии вызова.

Перейдите в раздел Настройки > Специальные возможности > Быстрый доступ и жесты > Выключение звука или снижение громкости мелодии вызова, затем включите функцию Выключение звука мелодии вызова переворотом устройства и Снижение громкости поднятием устройства.

#### Изменение сигналов и вибрации в Настройках

Вы можете выбрать желаемый сигнал уведомления и мелодию вызова, а также установить схему вибрации.

1 Перейдите в Настройки > Звуки и вибрация и нажмите на опцию Мелодия вызова или Сигнал уведомлений.

- 2 После этого можно будет выполнять следующие действия.
  - Установка сигнала.

Выберите один из предустановленных сигналов или нажмите на опцию **Музыка** на устройстве, чтобы выбрать мелодию на устройстве.

Если используются две SIM, вы можете выбрать сигнал для каждой из них.

• Установка схемы вибрации.

Нажмите на опцию Вибрация и выберите желаемую схему вибрации.

👔 Доступность функции зависит от устройства.

#### Переключение между режимами Звук, Вибрация и Без звука с помощью значка быстрого доступа

- **1** Проведите вниз по строке состояния, чтобы открыть панель уведомлений, затем проведите вниз по панели уведомлений, чтобы открыть все значки.
- 2 Нажмите на значок Звук, Без звука или Вибрация, чтобы переключаться между режимами.

В режиме Звук телефон воспроизводит все звуки.

В режиме Без звука ваш телефон выключает только мелодии входящих вызовов, сообщений, уведомлений и некоторые уведомления сторонних приложений. Другие звуки, включая мелодию будильника, звук во время разговора, музыку, звуки из видео и игр, не выключаются.

В режиме Вибрация ваш телефон будет вибрировать, когда звук выключен, чтобы обеспечить уведомления о вызовах и сообщениях.

Для переключения между режимами **Звук**, **Вибрация** и **Без звука** вы также можете перейти в раздел **Настройки > Звуки и вибрация**.

#### Виброотклик

Система использует виброотклик при завершении некоторых операций, например, когда вы нажимаете и удерживаете текст, контакт или какой-либо элемент на экране. Перейдите в раздел **Настройки > Звуки и вибрация > Другие настройки** и включите или выключите функцию **Виброотклик**.

#### Настройка громкости по умолчанию

Перейдите в раздел Настройки > Звуки и вибрация, здесь вы можете настроить громкость для следующих функций:

- Сигналы, уведомления
- Будильник
- Музыка, видео, игры
- Вызовы

#### Другие настройки

На экране раздела **Звуки и вибрация** выберите опцию **Другие настройки** и настройте другие параметры уведомлений в соответствии с вашими предпочтениями. Например, вы можете настроить параметры для опций **Звук клавиш** и **Скриншот**.

😥 Эта функция может отличаться в зависимости от устройства.

# Отображение даты и времени на выключенном экране

#### Отображение даты и времени на выключенном экране

Когда включена функция **Постоянное отображение**, на выключенном экране будут отображаться время, дата и другие данные.

#### Включение постоянного отображения информации

- 1 Перейдите в раздел Настройки > Рабочий экран и обои > Постоянное отображение и включите функцию Постоянное отображение.
- **2** Выберите **Режим отображения**.

#### GIF-изображение или живое фото

Вы можете выбрать локальное изображение (например, GIF-изображение или живое фото) для экрана постоянного отображения, чтобы сделать его уникальным и выразительным.

1 На экране Постоянное отображение в разделе Изображения выберите **Т** > Выбор

#### изображения > `

Если вы выбрали локальное изображение, нажмите на это изображение и нажмите

#### на опцию Изменить изображение > `

После выбора GIF-изображения или живого фото вы можете нажать на опцию **Изменить**, чтобы отредактировать это изображение.

**2** При необходимости вы можете настроить другие параметры, доступные на экране, и нажать **Применить**.

#### Граффити

Вы можете персонализировать экран постоянного отображения, указав отображаемый текст, выбрав предпочитаемую цветовую гамму и добавив стикеры.

- 1 На экране функции Постоянное отображение в разделе Граффити выберите стиль, который хотите использовать.
- 2 Введите текст в поле ввода и задайте параметры стиля, например, Цвет или Размер шрифта.

Можно также добавить Стикеры и перетащить рамку стикера, чтобы изменить его

положение и размер, затем нажать на значок 🕥 или 🔀, чтобы изменить ориентацию стикера, или удалить его.

**3** Нажмите **Применить**.

# Создание изображения с художественными эффектами для экрана постоянного отображения

Вы можете выбрать один из нескольких стилей современного искусства (например, стиль Мондриан). Вы также можете выбрать определенную цветовую гамму художественного изображения, сделав фото или выбрав из ваших любимых фотографий. Цвета на фотографии образуют цветовую палитру для художественного изображения.

- 1 На экране функции Постоянное отображение в разделе Художественные эффекты выберите стиль, который хотите использовать.
- **2** Задайте соответствующие параметры стиля в разделе **Художественные эффекты**, например **Вид**.

При настройке параметра **Цвет** устройство может анализировать цвета на определенной фотографии и применять палитру с абстрактными цветами к изображению с художественными эффектами.

Нажмите на значок 🔍, сделайте фото или выберите фото в приложении Галерея,

затем нажмите > Выделить цвета.

**3** Нажмите на опцию **Применить**.

#### Стиль часов

Для экрана постоянного отображения вы можете выбрать стиль Аналоговые часы или

#### Цифровые часы

- 1 На экране функции Постоянное отображение в разделе Аналоговые часы или Цифровые часы проведите влево или вправо, чтобы просмотреть стили часов и выбрать понравившийся.
- 2 Задайте соответствующие параметры стиля часов, например параметр **Отображение даты**.
- **3** Нажмите **Применить**.

### Включение, выключение и перезагрузка устройства

#### Включение, выключение и перезагрузка устройства

#### Включение и выключение устройства

Чтобы выключить устройство, нажмите и удерживайте кнопку питания в течение нескольких секунд, затем нажмите Выключение и Нажмите, чтобы выключить.

Чтобы включить устройство, нажмите и удерживайте кнопку питания в течение нескольких секунд, пока устройство не завибрирует и на экране не появится логотип.

#### Перезагрузка устройства

Регулярно выполняйте перезагрузку устройства, чтобы очистить файлы кэша и поддерживать устройство в оптимальном состоянии. Перезагрузка также может решить некоторые проблемы, которые могут возникнуть в работе устройства.

Для перезагрузки нажмите и удерживайте кнопку питания в течение нескольких секунд, затем нажмите **Перезагрузка** и **Нажмите, чтобы перезагрузить**.

#### Принудительная перезагрузка устройства

Если ваше устройство работает некорректно или не выключается обычным способом, вы можете принудительно перезагрузить его. Для этого одновременно нажмите и удерживайте кнопку питания и кнопку уменьшения громкости в течение 10 секунд или более.

# Зарядка

#### Зарядка устройства

Когда устройству потребуется зарядка, вы получите соответствующее уведомление. Своевременно заряжайте устройство, чтобы не допускать полной разрядки батареи и автоматического отключения.

#### Как правильно заряжать устройство

- Используйте для зарядки стандартное зарядное устройство и USB-кабель из комплекта поставки вашего устройства. Использование адаптеров питания и USBкабелей других производителей может привести к повторной перезагрузке устройства, снижению скорости зарядки, перегреву и другим нежелательным последствиям.
- Устройство автоматически проводит проверку безопасности, когда к его USB-порту подключается зарядное устройство или другое устройство. Если устройство определит, что USB-порт влажный, устройство автоматически включит функции безопасности и остановит зарядку. Отключите кабель от USB-порта и дождитесь, пока порт высохнет.
- Время, необходимое для полной зарядки батареи, зависит от температуры окружающей среды и продолжительности эксплуатации батареи.
- Количество циклов заряда батареи ограничено. Когда время работы батареи значительно сократится по сравнению с первоначальными показателями, обратитесь в авторизованный сервисный центр HONOR для замены батареи.
- Не накрывайте устройство и зарядное устройство во время зарядки.

- При длительном использовании, особенно в условиях высоких температур устройство может перегреваться. В этом случае остановите процесс зарядки, выключите некоторые функции и перенесите устройство в прохладное место.
- Не используйте устройство во время зарядки.
- Если устройство не реагирует на нажатие и удержание кнопки питания, возможно, устройство разряжено. Заряжайте устройство в течение 10 минут, затем повторите попытку.

#### Использование зарядного устройства, которое входит в комплект поставки устройства

- **1** Для подключения устройства к адаптеру питания используйте USB-кабель из комплекта поставки.
- 2 Подключите зарядное устройство к штепсельной розетке.

#### Зарядка устройства от ПК

- **1** Подключите устройство к ПК по USB-кабелю.
- 2 Если на экране устройства появляется диалоговое окно USB-подключение, нажмите Только зарядка.

Если ранее была задана другая опция, диалоговое окно не появится. Проведите вниз по строке состояния, чтобы открыть панель уведомлений, нажмите **Настройки**, затем выберите **Только зарядка**.

#### Значки батареи

Уровень заряда батареи можно посмотреть в значке батареи.

| Значок батареи | Уровень заряда батареи                                                                                                    |
|----------------|----------------------------------------------------------------------------------------------------|
|                | Уровень заряда менее 10%                                                                                                    |
| 1              | Уровень заряда батареи от 10% до 20%                                                                                                    |
|                | Устройство подключено к зарядному устройству, уровень заряда<br>батареи от 20% до 90%                                                                                                    |
|                | Устройство подключено к зарядному устройству, уровень заряда<br>батареи более 90%<br>Если рядом со значком батареи отображается 100% или на<br>заблокированном экране появляется сообщение о завершении<br>процесса зарядки, батарея полностью заряжена. |

# Умные функции

# Проекция

#### Беспроводная проекция изображения с экрана телефона

Изображение с экрана планшета можно проецировать в беспроводном режиме на крупный дисплей (такой как телевизор).

- **1** В зависимости от модели и функций крупного дисплея выполните следующие действия.
  - Если крупный дисплей поддерживает технологию Miracast, переведите его переключатель беспроводной проекции во включенное положение.
  - Если крупный дисплей не поддерживает технологию Miracast, подключите к нему беспроводной адаптер HDMI. Этот адаптер должен быть подключен к источнику питания.
  - Чтобы узнать, поддерживает ли крупный дисплей технологию Miracast и как на нем включить беспроводную проекцию, прочитайте руководство пользователя крупного дисплея или обратитесь в службу поддержки клиентов его производителя.
- 2 На телефоне проведите вниз от строки состояния, чтобы открыть панель уведомлений, и включите функцию ?.
- 3 Снова проведите вниз, чтобы увидеть все значки, и включите функцию Беспроводная проекция. телефон начнет искать доступные дисплеи. Также можно выбрать Настройки > Другие соединения > Проекция и включить функцию Беспроводная проекция.
- **4** Чтобы завершить установку соединения для проекции, в списке устройств нажмите имя, соответствующее крупному дисплею или беспроводному адаптеру HDMI.

После установки соединения телефон можно расположить горизонтально, чтобы улучшить отображение.

Также можно провести вниз от строки состояния и нажать Отключить.

#### Режим рабочего стола

После проецирования экрана телефона перейдите на телефоне в раздел -> Режим проекции и выберите Режим рабочего стола.

Когда включен **Режим рабочего стола**, телефон и внешний дисплей работают независимо друг от друга и могут отображать различное содержимое. Контент, проецируемый на внешний дисплей, имеет такой же вид, как и на рабочем столе компьютера. Например, вы можете редактировать документ на внешнем дисплее и переписываться с друзьями в мессенджерах на вашем телефоне. Вы не пропустите вызовы и сообщения: в случае поступления новых уведомлений на панели уведомлений на внешнем дисплее отобразится красная точка.

#### Использование телефона в качестве тачпада

После выполнения проекции телефона на внешний дисплей, используя **Режим рабочего стола**, если клавиатура недоступна, телефон может работать как тачпад для выполнения операций ввода мышью и клавиатурой.

Перейдите в раздел 🥌 > Тачпад. Здесь вы можете выполнить следующие действия.

• Использовать жесты для выполнения команд мыши.

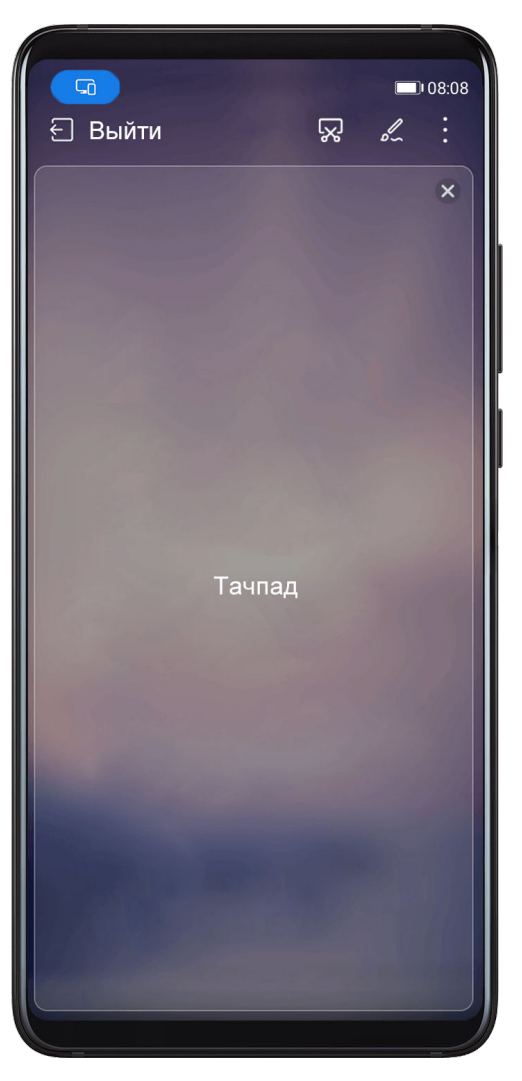

• Вызвать экранную клавиатуру для ввода текста нажатием на окно для ввода текста, если внешняя клавиатура не подключена.

Если внешняя клавиатура подключена, экранная клавиатура будет недоступна.

Используйте для ввода текста внешнюю клавиатуру.

#### Использование проекции экрана для упрощения работы

Режим рабочего стола поддерживает следующие функции.

- Отображение нескольких окон. Можно открыть одновременно несколько окон и работать в режиме многозадачности.
- Управление файлами. Можно сохранять файлы на рабочий стол, создавать папки, а также создавать, переименовывать и удалять файлы.
- Быстрый поиск. Можно выполнять поиск документов и медиафайлов, запускать приложения с помощью строки поиска меню Пуск.
- Быстрая проекция приложений. Нажмите и удерживайте значок приложения на телефоне, чтобы открыть меню проекции. Вы можете выполнить проекцию приложения и открыть его на внешнем дисплее.

#### Выход из режима рабочего стола

Чтобы выйти из режима рабочего стола, перейдите в раздел -> Режим проекции и выберите опцию Телефон.

## Мультиэкран

# Включение функции «Мультиэкран» для одновременной работы на телефоне и ПК

Соединяйте телефон и ПК Honor, чтобы использовать Мультиэкран для одновременной работы на обоих устройствах, а также отправки и изменения файлов.

#### Подключение телефона к ПК с помощью HONOR Share OneHop

- 1 Убедитесь, что ПК поддерживает 찬
- 2 На ПК включите Wi-Fi, Bluetooth, откройте PC Manager и примите условия лицензионного соглашения.
- **3** На телефоне проведите вниз от строки состояния, чтобы открыть панель уведомлений и меню быстрого доступа, а затем включите NFC, Wi-Fi и Bluetooth.
- 4 Приложите область NFC (возле основной камеры) на задней панели телефона к наклейке 🚾 на ПК и подождите, пока телефон не завибрирует или не издаст сигнал.
- **5** Следуйте инструкциям на экране для подключения телефона к ПК.

#### Подключение телефона к компьютера с помощью Bluetooth

1 На телефоне проведите вниз по строке состояния, чтобы открыть панель

уведомлений, и включите Bluetooth, нажав на значок 👋 .

2 Откройте PC Manager (версии 11.0 или выше), перейдите в раздел **Мой телефон** > **Подключить** и выберите опцию поиска телефона с помощью Bluetooth. Поместите телефон над клавиатурой, и компьютер начнет поиск телефона.

. Чтобы проверить текущую версию PC Manager, перейдите в раздел 🗮 >

Сведения. Чтобы обновить PC Manager, перейдите в раздел — > Проверка обновлений.

**3** Установите соединение между телефоном и компьютером, следуя инструкциям на экране.

#### Подключение телефона к ПК с помощью USB-кабеля

A

(i

- **1** Используйте USB-кабель для соединения телефона и ПК.
- **2** На ПК откройте PC Manager (версии 11.0 или более поздней).

Для проверки версии PC Manager перейдите в меню — > **Сведения**. Для

обновления PC Manager перейдите в меню — > Проверка обновлений.

- **3** Подтвердите подключение к ПК на телефоне.
  - Если вы отмените подключение на телефоне, установить проводное соединение можно будет снова. Для этого откройте PC Manager и выберите опцию Подключить > Другие способы подключения > USB.

#### Отключение телефона от компьютера

После завершения совместного использования телефона и компьютера отключите их, используя способы ниже.

- На вашем компьютере откройте PC Manager и нажмите **Отключиь**.
- На телефоне проведите вниз по строке состояния, чтобы открыть панель уведомлений, и нажмите **ОТКЛЮЧИТЬ**.
- Если телефон и компьютер подключены через USB-кабель, отсоедините его, чтобы отключить телефон от компьютера.

#### Перемещение файлов между телефоном и компьютером

После подключения телефона к компьютера вы можете перемещать файлы между ними, чтобы обеспечить максимальный комфорт при выполнении ваших задач.

#### Перемещение файлов

После включения режима Мультиэкран между телефоном и компьютером вы можете перемещать между устройствами файлы (например, изображения и видео), чтобы обеспечить максимальный комфорт при выполнении ваших задач.

Перемещение файлов с телефона на компьютер.

 В окне с проекцией экрана телефона на компьютере откройте приложение Галерея или Файлы, нажмите и удерживайте изображение или видео, пока не появится значок перемещения, затем перетащите файлы в папку на компьютере.  В окне с проекцией экрана телефона на компьютере переместите выделенные изображения или текст в открытый документ на компьютере.
 Например, перетащите изображение или текст заметки из окна вашего телефона в документ офисного редактора, открытый на вашем компьютере. Теперь вы можете редактировать этот контент в документе на компьютере.

Перемещение файлов с компьютера на телефон.

- Перейдите в раздел **Галерея** > **Альбомы** в окне с проекцией экрана телефона на компьютере и переместите изображение или видео с компьютера в это окно.
- Откройте приложение Файлы в окне с проекцией экрана телефона на компьютере и переместите документ с вашего компьютера в это окно.
  - Файл будет сохранен в папке, открытой в приложении Файлы, или по умолчанию в папке HONOR Share.
- Откройте файл в окне с проекцией экрана телефона на компьютере, затем перетащите изображение или текст из приложения Заметки в это окно.
   Например, перетащите изображение с компьютера во вкладку приложения Заметки, открытую на вашем телефоне, и продолжите работу с изображением на телефоне.

#### Передача файлов с помощью HONOR Share OneHop

После включения функции «Мультиэкран», соединяющей телефон с ПК, файлы можно передавать с одного устройства на другое с помощью функции HONOR Share OneHop без кабеля передачи данных или какого-либо программного обеспечения.

#### Отправка изображений и видео

- Чтобы передать изображения и видео с телефона на ПК, выполните следующие действия.
  - 1 На своем телефоне выберите одно или несколько изображений или видео в **Галерея**.
  - 2 Приложите область NFC (возле основной камеры) на задней панели телефона к наклейке и подождите, пока телефон не завибрирует или не издаст

сигнал. Выбранные изображения или видео будут быстро переданы на ПК.

В браузере изображений можно щелкнуть значок 🐼 чтобы извлечь из изображения текст и скопировать или сохранить извлеченный текст в новый файл.

#### • Чтобы передать изображения с ПК на телефон, выполните следующие действия.

- 1 Щелкните изображение правой кнопкой мыши на ПК и откройте это изображение в **Image Viewer**.
- 2 На телефоне закройте приложение **Галерея** или перейдите на рабочий экран и приложите телефон к ПК (как описано выше), чтобы передать изображение с ПК на телефон.
- 🕜 PC Manager должен быть версии 11.0 или более поздней.

#### Отправка документов

#### • Чтобы передать документы с телефона на ПК, выполните следующие действия.

- 1 На телефоне откройте документ, который нужно передать, Microsoft Office.
- 2 Приложите область NFC (возле основной камеры) на задней панели телефона к

наклейке 🔐 на ПК и подождите, пока телефон не завибрирует или не издаст сигнал. Выбранные документы будут быстро переданы на ПК.

#### • Чтобы передать документы с ПК на телефон, выполните следующие действия.

- **1** На ПК откройте документ, который нужно передать, в Microsoft Office.
- 2 На телефоне закройте Microsoft Office или вернитесь на рабочий экран, после чего приложите телефон к ПК (как описано выше). Файл, открытый на ПК, будет передан на телефон.
- 👔 PC Manager должен быть версии 11.0 или более поздней.

#### Управление телефоном с компьютера

После включения режима Мультиэкран между телефоном и компьютером вы можете использовать мышь и клавиатуру компьютера для упрощения работы с приложениями и файлами телефона.

#### Работа с приложениями телефона на компьютере

#### Быстрое выполнение операций с помощью мыши

- Открытие приложения. Щелкните по значку приложения в окне проекции экрана телефона на компьютере, чтобы открыть его.
- Просмотр веб-страниц. Используйте колесико прокрутки мыши для просмотра вебстраниц в окне проекции экрана телефона или прокрутки между вкладками рабочего стола.

#### Быстрое выполнение операций с помощью клавиатуры

- Ввод текста. Используйте метод ввода на компьютере для ввода текста в окне проекции экрана телефона.
- Копирование и вставка текста. Нажмите комбинацию клавиш Ctrl+C на клавиатуре компьютера, чтобы скопировать текст, нажмите Ctrl+V, чтобы вставить его в окне проекции экрана телефона.
  - Утобы просмотреть информацию о недавно скопированном тексте, нажмите на значок Центра уведомлений на компьютере и выберите вкладку Буфер обмена.
- Быстрая отправка сообщений. Нажмите комбинацию клавиш Ctrl+Enter на клавиатуре, чтобы отправить сообщение в окне проекции экрана телефона.
- Выход из приложения. Нажмите на клавишу ESC на клавиатуре компьютера, чтобы закрыть приложение, открытое в окне проекции экрана телефона.

#### Постоянное отображение окна проекции экрана телефона поверх других окон

В окне проекции экрана телефона на компьютере нажмите на значок ×, чтобы закрепить окно телефона так, чтобы оно всегда отображалось в верхней части, и нажмите на этот значок еще раз, чтобы отменить закрепление окна.

#### Ответ на голосовой или видеовызов на компьютере

После включения режиме Мультиэкран между телефоном и компьютером вы можете использовать компьютер для ответа на голосовые и видеовызовы (например в WeChat, QQ и MeeTime), поступающие на телефон. Во время вызова аудио и видео можно воспроизводить через компьютер и его аксессуары, такие как динамик и камера. На телефоне проведите вниз по строке состояния, чтобы открыть панель уведомлений, и выберите опцию **Переключить аудио/видео на телефон** или **Включить аудио/видео на ПК**, чтобы выбрать источник аудиовывода.

 Для работы этой функции на ноутбуке должен быть установлен PC Manager версии 11.0 или выше.

# Открытие и редактирование файлов на телефоне с помощью приложений на компьютере

После включения режима Мультиэкран между телефоном и компьютером вы сможете использовать приложение на компьютере для открытия и редактирования файлов, хранящихся в телефоне. Ниже приведены примеры файлов, которые можно редактировать на компьютере.

- Документы. Откройте документ на компьютере с помощью программы Microsoft Office.
- Изображения. Используйте программу Photoshop, чтобы открыть изображение на компьютере.
- Аудио- и видеофайлы. Используйте проигрыватель Windows Media, чтобы открыть аудио- или видеофайл.
- Веб-страницы. Используйте браузер Internet Explorer, чтобы открыть веб-страницы на компьютере.
- Архивы. Используйте программу WinRAR для извлечения и открытия сжатых файлов.
- Для работы этой функции на ноутбуке должен быть установлен PC Manager версии 11.0 или выше.

#### Использование мобильного трафика телефона на компьютере

После включения режима Мультиэкран между телефоном и компьютером вы можете использовать телефон как мобильную точку доступа для подключения компьютера к Интернету при помощи PC Manager.

- **1** Убедитесь, что ваш телефон подключен к Интернету по мобильной сети передачи данных.
- **2** Откройте PC Manager и перейдите в раздел **Мой телефон** > **Точка доступа**.

После включения функции точки доступа ваш компьютер будет использовать мобильную передачу данных вашего телефона для доступа в Интернет. Э Убедитесь, что на компьютере используется версия PC Manager 11.0 или выше.

# **HONOR Share**

#### **HONOR Share**

HONOR Share – это беспроводная технология связи, которая позволяет быстро передавать изображения, видео, документы и другие файлы между устройствами. Технология использует Bluetooth для обнаружения близко расположенных устройств, поддерживающих HONOR Share и Wi-Fi Direct, и передачи файлов без использования мобильного трафика.

#### Включение и выключение функции HONOR Share

Вы можете включить или выключить функцию HONOR Share одним из предложенных способов.

- Проведите вниз по строке состояния, чтобы открыть панель уведомлений, затем проведите вниз по панели уведомлений, чтобы открыть все значки, и включите или выключите функцию HONOR Share. Вы также можете нажать и удерживать значок HONOR Share, чтобы открыть экран настроек функции.
- Перейдите в раздел Настройки > Другие соединения > HONOR Share, чтобы включить или выключить функцию HONOR Share.

#### Быстрый обмен данными между устройствами с помощью HONOR Share

Вы можете использовать HONOR Share для быстрого обмена файлами между устройствами HONOR. На принимающем устройстве доступен предпросмотр файлов перед началом загрузки. Полная версия файлов становится доступна после завершения загрузки. Например, получатель может просмотреть полученные изображения и видео в приложении Галерея.

- **1** На принимающем устройстве включите функцию **HONOR Share**.
- 2 На передающем устройстве нажмите и удерживайте файл, затем выберите файлы,

которые хотите отправить, и нажмите на значок **6**. Нажмите **HONOR Share**, затем нажмите на значок принимающего устройства, чтобы отправить файл.

- Если вы отправляете файлы напрямую из приложения, алгоритм действий может отличаться.
- **3** На принимающем устройстве нажмите **Принять**, чтобы получить передаваемые файлы.

Для просмотра полученных файлов перейдите в раздел **Файлы**, выберите вкладку **Обзор**, затем перейдите в раздел **Телефон** > **HONOR Share**.

Вы можете просмотреть полученные изображения или видео, перейдя в раздел **Галерея > Альбомы > HONOR Share**.

#### Передача данных между вашим устройством и компютером с помощью HONOR Share

Вы можете использовать технологию HONOR Share для быстрого беспроводного обмена файлами между вашим устройством и компьютером (под управлением OC Windows или macOS).

- **1** Убедитесь, что устройство и компьютер подключены к одной сети Wi-Fi.
- 2 На вашем устройстве перейдите на экран настроек HONOR Share и включите функции HONOR Share и Обмен данными с ПК.
- **3** Запишите, какое имя отображается рядом с опцией **Имя, отображаемое на ПК**, а также имя пользователя и пароль в разделе **Подтверждение**.
- **4** Выполните следующие действия на компьютере на базе OC Windows (на ПК или ноутбуке) или на ноутбуке на базе macOS.
  - Windows. Перейдите в раздел This PC (Computer) > Network.
  - macOS. Перейдите в раздел Finder > Go to > Network.

В данный момент эта функция доступна только на компьютерах Mac c macOS версий от 10.8 до 10.14.

- **5** На компьютере дважды нажмите на имя вашего устройства и введите имя пользователя и пароль, которые вы записали ранее.
- **6** Откройте папку общего доступа вашего устройства, например, папку Внутренняя память или Альбом, просматривайте, редактируйте или копируйте файлы из этой папки на компьютер и наоборот.

Если вы будете изменять файлы в папке общего доступа на компьютере, изменения также будут синхронизированы с устройством и наоборот.

#### Быстрая печать с помощью HONOR Share

Если в зоне действия находится принтер, который поддерживает технологию HONOR Share, вы можете использовать HONOR Share, чтобы подключиться к этому принтеру и распечатать фото или PDF-файлы с вашего устройства.

- 1 В зависимости от модели принтера необходимо проверить следующие параметры.
  - Возможность подключения к сети Wi-Fi. Принтер должен быть включен и подключен к той же сети, что ваше устройство.
  - Возможность подключения к WiFi Direct. Принтер должен быть включен, на нем должна быть активна функция WiFi Direct.
  - Возможность подключения по Bluetooth. Принтер должен быть включен и видим для Bluetooth-устройств.
- 2 На вашем устройстве откройте файл, который хотите напечатать, для предварительного просмотра, затем перейдите в раздел Отправить > HONOR Share.
- **3** На вашем устройстве после определения принтера нажмите на его имя, затем на экране предпросмотра задайте настройки. Нажмите **ПЕЧАТЬ**, чтобы запустить печать.

Если вы устанавливаете соединение между вашим устройством и Bluetoothпринтером впервые, найдите принтер в списке на вашем устройстве, нажмите на имя принтера, затем нажмите и удерживайте кнопку питания принтера в течение 1 секунды, чтобы подтвердить подключение.

Чтобы открыть список поддерживаемых принтеров, нажмите Справка на экране передачи HONOR Share, выберите Принтеры, затем нажмите «Какие принтеры поддерживаются?».

### Переключение аудиоканалов между устройствами

#### Переключение устройства вывода во время воспроизведения

Во время воспроизведения музыки или видео через наушники вы можете быстро переключиться на другое устройство, не отключая проводные наушники или Bluetoothнаушники.

- 1 Включите Bluetooth на вашем устройстве и подключите проводные наушники или Bluetooth-аудиоустройство (Bluetooth-наушники, Bluetooth-колонку или мультимедийную систему автомобиля).
- 2 После установки сопряжения, проведя вниз по панели уведомлений на устройстве, вы увидите карточку **Текущее устройство вывода аудио** или **Текущее устройство**

ввода и вывода аудио. Нажмите на значок син на карточке, чтобы отобразить доступные устройства аудиовывода.

Выберите устройство, на которое вы хотите переключить воспроизведение аудио.

Если устройство поддерживает проводные наушники с другими разъемами, кроме Туре-С, аудиовывод по умолчанию будет переключен с опции Это устройство на проводные наушники.

# Камера и Галерея

# Запуск приложения Камера

#### Запуск приложения Камера

Приложение Камера можно открыть несколькими способами.

#### На рабочем экране

На рабочем экране откройте приложение Камера.

#### На экране блокировки

Активируйте экран блокировки, проведите вверх по значку камеры в нижнем правом углу.

# Съемка фото

#### Съемка фото

- 1 Откройте приложение Камера.
- 2 Вам доступны следующие действия.
  - Фокусировка. Нажмите на объект, на котором хотите сфокусироваться.
     Нажмите и удерживайте любую область на экране камеры, а затем перетащите соответствующую рамку или кольцо, чтобы настроить фокус и область экспозамера отдельно.
  - Настройка яркости. Нажмите на экран камеры. Когда рядом с рамкой фокуса появится значок -, перетащите его вверх или вниз.
  - Увеличение и уменьшение изображения. Чтобы изменить масштаб, на экране камеры сведите или разведите два пальца либо перетащите ползунок настройки масштаба.
  - Выбор режима съемки. Проведите вверх, вниз, вправо или влево по шкале с режимами камеры.
  - Включение или выключение вспышки. Нажмите на значок 🗴 и выберите режим

**4** (Авто), **4** (Вкл.), **1** (Выкл.) или **9** (Всегда вкл.).

Если вы выбрали режим **УА** (Авто) и камера обнаружила, что вы находитесь в слабоосвещенном месте, то на экране камеры появится значок вспышки, и вспышка сработает автоматически во время съемки.

😥 Эта функция не поддерживается некоторыми режимами съемки.

3 Нажмите на кнопку съемки, чтобы сделать фото.

#### Подвижная кнопка съемки для съемки фото

Вы можете включить отображение подвижной кнопки при использовании камеры.

Перетащите ее в любое место на экране для удобства съемки.

- 1 Перейдите в приложение Камера > <sup>(C)</sup> и включите функцию Плавающая кнопка съемки.
- **2** Подвижная кнопка будет отображаться на экране приложения Камера. Вы можете перетащить ее в любое удобное место на экране.
- 3 Нажмите на кнопку, чтобы сделать фото.

#### Съемка фото с таймером

С помощью таймера вы можете делать снимки с задержкой, чтобы после нажатия на кнопку съемки вы успели занять положение перед камерой.

- 1 Перейдите в приложение Камера > 😳 > Таймер и выберите опцию обратного отсчета.
- **2** Вернитесь на экран камеры, затем нажмите на кнопку съемки. Устройство сделает снимок, когда закончится обратный отсчет.

# Фотосъемка в ночном режиме и в режимах портретной съемки и широкой диафрагмы

#### Съемка портретных фото в портретном режиме

- **1** Откройте приложение **Камера** и выберите режим **Портрет**.
- 2 Наведите камеру на объект.

Чтобы сделать селфи, нажмите 🕮.

- 3 После этого можно будет выполнять следующие действия.
  - Включение эффекта украшения: нажмите Для отключения эффекта украшения перетащите ползунок настройки на минимальное значение.
  - Включение вспышки: при использовании фронтальной камеры нажмите на значок вспышки вверху экрана.

Выберите 🕻 (Авто) или 🍚 (Всегда включена).

😥 Эта функция может отличаться в зависимости от устройства.

4 Нажмите, чтобы сделать фото.

#### Съемка ночью

Благодаря ночному режиму фото получаются более четкими и яркими даже при съемке в условиях низкой освещенности или в ночное время.

- 1 Откройте приложение Камера и выберите режим Ночь.
- 2 Держите устройство неподвижно и нажмите на кнопку съемки.
- **3** Устройство будет автоматически настраивать время замера экспозиции в зависимости от яркости окружающего освещения. Не двигайте устройство до завершения обратного отсчета.

#### Создание ночных портретов с помощью фронтальной камеры

Включите ночной режим на фронтальной камере и снимайте великолепные селфи ночью или в тусклом освещении.

Если на улице или в помещении темно, включите вспышку, чтобы подсветить лицо.

- 1 Откройте приложение Камера и выберите режим Ночь.
- **2** Нажмите на значок, чтобы переключиться на фронтальную камеру. Вам доступны следующие действия.
  - Чтобы включить вспышку, нажмите на значок вспышки в верхней части экрана и
    - выберите 🖓 (авто) или 🍚 (всегда вкл.).
- 3 Держите устройство неподвижно и нажмите на кнопку съемки.

# Фото с использованием технологии искусственного интеллекта

#### Профессиональная фотосъемка

Фотосъемка на базе ИИ – это предустановленная функция камеры, которая позволяет снимать фото лучшего качества. Она анализирует и определяет объекты и сюжеты (например еду, пляж и текст), а затем оптимизирует настройки цвета и яркости в соответствии с распознанными данными.

- **1** Откройте приложение **Камера** и выберите режим **Фото**.
- **2** Нажмите (A), чтобы включить функцию.
- **3** Наведите камеру на объект. Как только камера определит, что находится в кадре, она автоматически предложит режим съемки (например Портрет, Зелень или Текст).
- **4** Для выключения предложенного режима выключите (A).
# Масштабирование при фотосъемке

## Съемка фото с большого расстояния

- 1 Откройте приложение Камера и выберите режим Фото.
- **2** Наведите камеру на удаленный объект, снимок которого вы хотите сделать. Чтобы настроить масштаб, переместите бегунок шкалы масштабирования либо сведите или разведите два пальца на экране камеры.
- **3** На экране камеры нажмите на объект, на котором хотите сфокусироваться. После

завершения процесса фокусировки нажмите на 🦳

# Макросъмка

#### Использование супермакросъемки для крупных планов

Благодаря режиму супермакросъемки вы можете делать снимки маленьких объектов, например листьев или капель росы, чтобы познакомиться с деталями окружающего вас мира и запечатлеть их на камеру телефона.

- **1** Перейдите в раздел **Камера** > **Еще** и выберите режим **Супермакро**.
- **2** Нажмите на значок , чтобы сделать фото.

# Панорамная съемка

#### Панорамная съемка

Расширяйте границы ваших пейзажных и групповых снимков с помощью функции панорамной съемки. Чтобы сделать панорамную фотографию, камера делает несколько снимков объектов, попавших в поле съемки, и объединяет их в одно фото.

#### Создание панорамных фотографий с помощью основной камеры

Режим **Панорама** объединяет несколько снимков в одно панорамное фото. Просто плавно перемещайте камеру телефона, а режим объединит все, что попало в кадр, в один снимок.

- **1** Перейдите в раздел **Камера** > **Еще** и выберите режим **Панорама**.
- 2 Нажмите на значок ••• и настройте направление съемки.
- **3** Наведите камеру на исходную точку, затем нажмите на значок  $\bigcirc$ , чтобы начать съемку. Медленно перемещайте камеру в направлении, указанном стрелкой на

экране. Во время съемки следите за тем, чтобы стрелка совпадала с центральной линией кадра.

4 Нажмите на значок , чтобы завершить съемку.

# Φοτο c HDR

# Съемка фотографий в режиме HDR

При съемке против света или в условиях сильного контраста света и тени технология расширенного динамического диапазона HDR позволяет оптимизировать соотношение света и тени на вашем фото.

- 1 Перейдите в раздел Камера > Еще и выберите режим HDR.
- 2 Держите устройство неподвижно.
- **3** Нажмите на значок , чтобы сделать фото.

# Добавление водяных знаков

## Добавление стикеров

Добавьте к фото стикер, например, время, погоду, настроение или еду, чтобы добавить изюминку к фотографиям.

**1** Перейдите в раздел **Камера** > **Еще** и выберите режим **Водяной знак**.

Если опция Водяной знак отсутствует, нажмите  $\Psi$ , а затем загрузите Водяной знак.

- 2 Нажмите 🏯 и выберите стикер. Выбранный стикер отобразится на экране камеры.
- **3** Перетащите стикер в нужное место. Вы также можете изменить текст на некоторых водяных знаках.
- 4 Нажмите на значок , чтобы сделать фото.

# Режим Документы

# Использование режима Документы для выравнивания фотографий документов, снятых под углом

На фотографиях документов, снятых под углом, нарушена перспектива. Если у вас не получается сделать ровное фото документа, воспользуйтесь режимом Документы.

Когда режим Документы включен, камера автоматически выполнит выравнивание фотографии и удаление теней.

#### Съемка в режиме Документы

**1** Перейдите в раздел **Камера** > **Еще** и выберите режим **Документы**.

Если опция **Документы** отсутствует в разделе **Еще**, нажмите на значок <u></u>и загрузите **Документы**.

- **2** Наведите камеру на документ, который необходимо сфотографировать, и нажмите
- **3** Камера автоматически распознает область с текстом и выполнит выравнивание изображения и удаление теней.

#### Выравнивание области с текстом

Если автоматического выравнивания недостаточно, вы можете выполнить выравнивание области с текстом вручную.

Функция доступна только для фотографий, снятых в режиме Документы.

- 1 Перейдите в раздел Галерея > Альбомы > Камера, а затем нажмите на фото, которое хотите выровнять.
- 2 Нажмите на значок над фото.
- **3** Перетащите четыре угловые точки, чтобы выровнять область. Затем нажмите У Устройство настроит форму в виде ровного прямоугольника.

# Съемка фото в высоком разрешении

# Съемка фото в режиме High-res

Вы можете выполнять фотосъемку в высоком разрешении, чтобы затем напечатать фото или отобразить их на большом экране.

- 1 Перейдите в раздел Камера > Еще и выберите режим High-res.
- **2** На экране камеры поместите объект съемки в рамку, затем нажмите на место, на котором хотите сфокусироваться.

В режиме **High-res** вы не сможете изменять масштаб или настраивать соотношение сторон.

**3** Нажмите на значок <sup>(()</sup>, чтобы сделать фото.

😥 Эта функция может отличаться в зависимости от устройства.

# Профессиональный режим

# Создание профессиональных снимков

В режиме Профи можно выполнять профессиональную обработку фото и видео, а также настраивать параметры светочувствительности (ISO), фокуса и другие параметры.

### Съемка фото а помощью режима Профи

- **1** Откройте приложение **Камера** > **Еще** и выберите режим **Профи**.
- 2 Вам доступны следующие действия.
  - Выбор режима экспозамера. Нажмите **М**, чтобы выбрать режим экспозамера.

| Режим экспозамера    | Описание                                                                                                |
|----------------------|----------------------------------------------------------------------------------------------------|
| () Матричный         | Измеряет уровень освещения во всем кадре.<br>Применяется при съемке пейзажей.                           |
| (•) Центровзвешенный | Усиливает освещенность объектов в центре<br>экрана съемки. Применяется при съемке<br>портретов.         |
| • Точечный           | Захватывает освещение в определенной области<br>или точке экрана, например, в глазах объекта<br>съемки. |

Настройка светочувствительности (ISO). Нажмите **ISO** и перетащите ползунок регулировки.

При плохом освещении рекомендуется настроить более высокую светочувствительность. При хорошем освещении рекомендуется настроить более низкую светочувствительность, чтобы избежать появления шума на снимках.

- Настройка скорости затвора. Нажмите S и перетащите ползунок регулировки.
  С помощью настройки скорости затвора вы можете управлять количеством света, захватываемым объективом камеры. При съемке статичных сцен или портретов рекомендуется настроить более низкую скорость затвора. При съемке динамичных сцен или объектов рекомендуется настроить более высокую скорость затвора.
- Настройка экспокоррекции (EV). Нажмите EV<sup>-</sup> и перетащите ползунок регулировки.

Чем лучше условия освещения, тем ниже рекомендуемое значение параметра экспокоррекции. Чем хуже условия освещения, тем выше рекомендуемое значение параметра экспокоррекции.

• Настройка фокуса. Нажмите **AF**<sup>-</sup>, чтобы выбрать режим фокусировки.

| Режим фокусировки | Описание                               |
|-------------------|----------------------------------------|
| Режим AF-S        | Используется для неподвижных объектов. |
| Режим АҒ-С        | Используется для объектов в движении.  |

| Режим фокусировки | Описание                                       |
|-------------------|------------------------------------------------|
| Режим MF (ручной) | На экране камеры нажмите на объект, на котором |
|                   | хотите сфокусироваться.                        |

Настройка цветовых оттенков. Нажмите WB<sup>-</sup>, чтобы выбрать цветовой режим.
 В условиях яркого солнечного света выберите режим, обозначенный значком
 В условиях слабого освещения выберите режим, обозначенный значком

Нажмите на значок , чтобы настроить цветовую температуру.

- **3** Нажмите на кнопку съемки, чтобы сделать фото.
- *і* В режиме Профи изменение определенных настроек иногда приводит к изменению и других настроек. Отрегулируйте их в зависимости от ваших требований к съемке.

# Запись видео

# Запись видео

- **1** Откройте приложение **Камера** и выберите режим **Видео**.
- 2 Настройте следующие параметры.
  - Увеличение и уменьшение изображения. На экране камеры сведите или разведите два пальца, либо перетащите ползунок настройки масштаба.
  - Фокусировка. Нажмите на объект, на котором хотите сфокусироваться. Нажмите и удерживайте экран приложения Камера, чтобы зафиксировать значения экспозиции и фокуса.
  - Включение или выключение вспышки. Нажмите на значок 🗙, затем нажмите на

значок 🤤 , чтобы включить постоянную работу вспышки при съемке, или на значок 🔀 , чтобы выключить вспышку.

Когда освещение недостаточное, при использовании фронтальной камеры для

записи видео вы можете включить параметр вспышки  $\Upsilon$  (всегда вкл.). В этом случае для освещения лица яркость экрана будет повышена.

- Настройка разрешения видео и частоты кадров. Перейдите в раздел Разрешение видео и выберите разрешение. Чем выше разрешение, тем лучше качество видео и больше размер записанного файла.
- 🚯 Не все устройства поддерживают такие функции.

**3** Нажмите на значок (•), чтобы начать запись.

Во время записи нажмите и удерживайте значок Тили —, чтобы плавно изменить масштаб.

Нажмите , чтобы сделать фотографию во время записи видео.

4 Нажмите (П), чтобы приостановить запись, нажмите (П), чтобы завершить запись.

### Аудиозум

Во время записи видео ваше устройство может фокусироваться на звуке, который издает объект съемки. В этом случае при приближении объекта съемки увеличивается уровень громкости.

Например, если вы снимаете выступление вашего ребенка, его голос становится четче по мере приближения изображения.

- 1 Откройте приложение Камера и выберите режим Видео.
- 2 Наведите основную камеру на объект съемки.
- **3** Нажмите на значок (), чтобы начать запись. Приблизьте объект съемки. Для этого разведите пальцы на экране камеры или перетащите ползунок изменения масштаба. По мере приближения объекта съемки повышается четкость записываемого звука.
- 4 Нажмите на значок , чтобы остановить запись.

#### Запись аудио с помощью Bluetooth-гарнитуры во время записи видео

- На данный момент эта функция поддерживается только определенными гарнитурами.
- 1 Выполните сопряжение телефона с Bluetooth-гарнитурой.
- 2 После успешного сопряжения появится опция Переключение аудио внизу панели

уведомлений телефона. Нажмите 🤲. Выберите Bluetooth-гарнитуру из отображаемого списка аудиоустройств.

- **3** Откройте приложение **Камера** и выберите режим **Видео**.
- **4** Наведите камеру на объект, затем нажмите Во время записи будет записываться только звук, который улавливает Bluetoothгарнитура.
- 5 Нажмите , чтобы закончить запись.

# Режим Отрезок времени

## Режим Отрезок времени для создания коротких видео

Вы можете использовать режим Отрезок времени, чтобы записать длинное видео (несколько минут или даже часов), а затем создать из него короткий видеоклип. Это позволяет запечатлеть красоту природы: раскрытие цветов, бег облаков и прочее.

- 1 Перейдите в раздел Камера > Еще и выберите режим Отрезок времени.
- 2 Зафиксируйте устройство. Во время съемки рекомендуется использовать штатив.
- **3** Нажмите на значок , чтобы начать запись, нажмите на значок , чтобы остановить запись.

Записанное видео автоматически сохраняется в приложении Галерея.

# СМЕШАННЫЙ РЕЖИМ ВИДЕО

#### Видеосъемка в смешанном режиме

Смешанный режим записи видео позволяет переключаться между разными комбинациями планов камеры, чтобы создавать уникальные и интересные видео.

#### Смешанный режим записи видео

Выбирайте разные смешанные режимы записи видео, чтобы переключаться между комбинациями планов камеры:

• Передний план / задний план: планы фронтальной и основной камер отображаются на экране в режиме нескольких окон, позволяя вам находиться в одном кадре с видом перед вами.

Сведите или разведите два пальца в окне основной камеры, чтобы уменьшить или увеличить изображение. Дважды коснитесь экрана, чтобы поменять местами передний и задний план.

- Задний план / задний план: на раздвоенном экране отображаются панорамный вид и крупный план (центр панорамы), позволяя запечатлеть пейзаж целиком и его детали. Сведите или разведите два пальца в окне крупного плана, чтобы уменьшить или увеличить изображение. Дважды коснитесь экрана, чтобы поменять местами панорамный вид и крупный план.
- Картинка в картинке: передний план отображается в маленьком плавающем окне на фоне заднего плана, который отображается в полноэкранном режиме.
   Маленькое окно можно переместить в любое место на экране. Чтобы изменить его размер, сведите или разведите два пальца. Дважды коснитесь маленького окна, чтобы поменять местами передний и задний планы.
- Передний план или Задний план: на экране отображается только передний или задний план. Сведите или разведите два пальца или проведите по полосе масштабирования, чтобы уменьшить или увеличить изображение.

#### Запись видео в смешанном режиме

- 1 Перейдите в приложение Камера и выберите Мультивидео.
- 2 Нажмите 🖾 , затем выберите смешанный режим.
- **3** Нажмите **О**для начала записи.

Во время записи нажмите или проведите вверх  $\frown$  для включения смешанного режима.

Нажмите (), чтобы сделать снимок текущего кадра видео в смешанном режиме.

- 4 Нажмите 🛄, чтобы приостановить запись, или 🔲, чтобы закончить ее.
- *і* Во время записи видео в смешанном режиме только фронтальная и основная камеры в режиме **Задний план** поддерживают Украшение.

#### Запись видео в смешанном режиме с разной скоростью

Функция изменения скорости записи позволяет контролировать темп видео, продлевая важные моменты и ускоряя менее интересные кадры.

- 1 Перейдите в приложение Камера и выберите Мультивидео.
- 2 Нажмите 😇 , выберите смешанный режим и начните запись.
- **3** Во время записи нажмите (1), затем выберите другую скорость, чтобы записать видео с разной скоростью.
- 4 Нажмите , чтобы закончить запись.
- Скорость 0.5Х (или запись с замедлением) поддерживается только в режиме
  Передний план или Задний план.
  - Изменение масштаба, переключение между камерами и запись в смешанном режиме не поддерживаются во время записи с нестандартной скоростью.

# Настройка параметров камеры

### Настройка параметров камеры

Вы можете настроить параметры камеры так, чтобы снимать фото и видео более удобно и быстро.

🚯 Эта функция не поддерживается некоторыми режимами съемки.

#### Настройка соотношения сторон

Перейдите в раздел **Камера** > 🐼 > **Соотношение сторон** и выберите соотношение сторон.

👔 Эта функция не поддерживается некоторыми режимами съемки.

#### Включение тега места

Включите функцию Тег места, чтобы отмечать на фото и видео место съемки.

Проведите вверх по фото или видео в Галерее, чтобы посмотреть сведения о месте съемки.

#### Использование сетки при съемке фото

Используйте сетку для получения идеальных снимков.

- **1** Включите функцию **Сетка**. На экране камеры появится вспомогательная сетка.
- **2** Для достижения наилучшего результата поместите объект съемки на одну из точек пересечения, затем нажмите на кнопку съемки.

#### Зеркальное отображение

При использовании фронтальной камеры нажмите на значок 🥺, чтобы включить или выключить функцию **Зеркальное отражение**.

#### Отключение звука съемки

Включите функцию Без звука, чтобы отключить звук съемки.

👔 Эта функция поддерживается только в некоторых странах и регионах.

#### Обнаружение улыбки

Включите функцию **Улыбка**. Камера будет автоматически делать снимок при обнаружении улыбки.

#### Использование горизонтальной линии для оптимизации композиции

Включите функцию **Горизонтальный уровень** для отображения горизонтальной линии на экране съемки.

Наложение пунктирной линии на сплошную указывает на то, что камера размещена параллельно горизонту.

# Управление Галереей

## Просмотр фото и видео

В Галерее можно просматривать, изменять и отправлять фото и видео.

#### Просмотр по времени съемки

Откройте приложение **Галерея**. На вкладке **Фото** сведите два пальца на экране, чтобы включить режим просмотра по месяцам, и разведите пальцы, чтобы включить режим просмотра по дням.

Вы также можете переместить подвижную кнопку управления в угол, чтобы посмотреть время.

#### Просмотр по альбому

На вкладке Альбомы можно посмотреть фото и видео по альбомам.

Ваши фото и видео хранятся в альбомах по умолчанию. Например, видео, записанные с помощью камеры, хранятся в альбоме **Камера**. Скриншоты и записи с экрана хранятся в альбоме **Скриншоты**.

#### Просмотр по категории

Приложение Галерея сортирует фото по категориям, что позволяет быстро находить нужные изображения.

Чтобы посмотреть фото из определенного альбома, на вкладке **Обзор** нажмите на категорию альбома.

#### Просмотр сведений о фото и видео

- **1** В приложении Галерея нажмите на фото или видео, чтобы посмотреть его в полноэкранном режиме. Нажмите на экран еще раз, чтобы скрыть меню.
- **2** В полноэкранном режиме нажмите на значок  $\bigcup$ , чтобы посмотреть сведения о фото или видео: место хранения, разрешение и размер.

## Редактирование фото и видео

В приложении Галерея доступен широкий выбор функций редактирования фото и видео.

#### Основные функции редактирования

**1** Откройте приложение **Галерея**, нажмите на миниатюру фотографии, которую вы

хотите отредактировать, затем нажмите на значок И, чтобы открыть опции редактирования.

• Обрезка и поворот. Нажмите **Обрезка**, выберите кадр и перетащите всю сетку или только ее углы, чтобы выбрать фрагмент, который следует оставить на фотографии.

Чтобы повернуть фото, нажмите **Обрезка** и перемещайте шкалу, чтобы повернуть фото.

Чтобы повернуть фото на 90 градусов, нажмите <sup>6</sup> . Чтобы отразить фото

зеркально, нажмите

- Применение фильтров. Нажмите на опцию **Фильтр**, чтобы выбрать фильтр.
- Настройка эффектов. Нажмите на опцию **Настройки**, чтобы настроить яркость, контрастность, насыщенность и другие параметры.
- Прочее. Нажмите **Еще**, чтобы использовать другие опции редактирования, например выделить фрагменты цветом, нарисовать скетч, добавить текстовый элемент или применить эффект размытия.
- 2 Нажмите на значок ✓, чтобы сохранить внесенные изменения, затем нажмите на значок □, чтобы сохранить фото.

#### Добавление водяного знака на фото

- 1 Нажмите на фото в приложении Галерея, затем перейдите в раздел Водяной знак.
- **2** Выберите тип водяного знака, который хотите добавить, например **Время**, **Погода** или **Чувства**.
- **3** Выберите водяной знак и перетащите его в нужное место. Вы также можете изменить текст на некоторых водяных знаках.
- 4 Нажмите на значок ✓, чтобы сохранить внесенные изменения, затем нажмите на значок □, чтобы сохранить фото.

#### Пикселизация фото

- 1 Нажмите на фото в приложении Галерея, затем перейдите в меню 2 > Еще > Мозаика.
- **2** Выберите стиль и размер мозаики, с помощью которой можно заштриховать части фото.
- **3** Чтобы удалить мозаику, нажмите **Ластик** и сотрите ее с фото.
- 4 Нажмите на значок ✓, чтобы сохранить внесенные изменения, затем нажмите на значок □, чтобы сохранить фото.

Переименование фото

- **1** В приложении Галерея нажмите на миниатюру фото, которое вы хотите переименовать.
- 2 Перейдите в меню > Переименовать и введите новое имя.

# **3** Нажмите **ОК**.

## Коллаж

Используйте функцию Коллаж в приложении Галерея для быстрой комбинации нескольких фото.

- **1** Чтобы использовать функцию Коллаж, воспользуйтесь нижеприведенными способами.
  - На вкладке **Обзор** нажмите **Создать коллаж**, выберите нужные фото и нажмите **Создать**.
  - На вкладке Фото или Альбомы нажмите и удерживайте нужные фото, затем

- 2 Выберите шаблон. Вам будут доступны следующие функции:
  - Перемещение фото. Нажмите и удерживайте фото, чтобы переместить его.
  - Выбор фрагмента фото для отображения. Проведите по фото, сведите или разведите пальцы, чтобы выбрать нужный фрагмент фото.
  - Поворот фото. Нажмите на фото, затем нажмите Одля поворота или отражения.
  - Добавление или удаление границ. По умолчанию между фотографиями и вдоль краев сетки отображаются линии границ. Чтобы удалить их, выберите опцию
     Рамка.
- **3** Нажмите на значок Ш, чтобы сохранить коллаж. Чтобы посмотреть сохраненный коллаж, перейдите в раздел **Альбомы** > **Коллажи**.

# Систематизация альбомов

Упорядочите ваши фото и видео, распределив их по альбомам.

# Добавление альбомов

- 1 Перейдите в приложение Галерея > Альбомы.
- **2** Нажмите на значок **—**, назовите альбом, затем нажмите **ОК**.
- **3** Выберите фото или видео, которые хотите добавить в альбом, затем переместите и скопируйте их в альбом.

## Сортировка альбомов

- 1 Перейдите в раздел Галерея > Альбомы > и выберите опцию Сортировка альбомов.
- 2 Переместите значок рядом с альбомом в нужное место. Нажмите **Сброс**, чтобы восстановить расположение альбомов по умолчанию.

#### Перемещение фото и видео

- **1** В альбоме нажмите и удерживайте фото или видео, чтобы выбрать объекты, которые вы хотите переместить.
- **2** Нажмите на значок > **Переместить** и выберите альбом, в который хотите переместить выбранные фото или видео.
- **3** Перемещенные фото или видео будут недоступны в исходных альбомах.
- Оправления в комперети и видео показывают все фото и видео, которые хранятся на вашем устройстве.

Перемещение объектов между другими альбомами не повлияет на содержание этих альбомов.

#### Удаление фото и видео

Нажмите и удерживайте фото или видео, чтобы выбрать объекты, которые вы хотите

удалить, затем выберите Ш > Удалить.

Нельзя удалить такие альбомы, как Все фото, Избранное, Видео и Камера.

Удаленные фото и видео будут временно перемещены в альбом **Недавно удаленное**, через 30 дней они будут удалены без возможности восстановления.

Чтобы вручную удалить фото или видео без возможности восстановления, нажмите и

удерживайте его миниатюру в альбоме **Недавно удаленное**, затем выберите **Ш** > **Удалить**.

#### Восстановление удаленных фото и видео

В альбоме Недавно удаленное выберите объекты, которые хотите восстановить, затем

нажмите на значок  $\bigcirc$ , чтобы восстановить их в исходных альбомах.

Если исходный альбом удален, будет создан новый альбом.

#### Добавление фото и видео в Избранное

Откройте фото или видео, затем нажмите на значок ∨

Объект отобразится в исходном альбоме и в альбоме Избранное.

#### Блокировка альбомов

Заблокируйте альбомы сторонних приложений, чтобы они не отображались в Галерее.

- **1** В списке **Другое** нажмите на альбом, который хотите заблокировать.
- 2 Если вверху отображается значок 🔍, это означает, что альбом можно

заблокировать. Перейдите в раздел 🖂 > Заблокировать.

Заблокированные альбомы можно просмотреть только в приложении Файлы.

- **3** Чтобы разблокировать альбом, откройте раздел **Другое**, нажмите **Просмотр заблокированных альбомов**, а затем нажмите на опцию **Разблокировать** напротив альбома.
- В разделе Другое можно заблокировать только некоторые альбомы.

#### Скрытие альбомов

Вы можете скрыть фото и видео в Галерее, чтобы сделать их действительно личными.

На вкладке Альбомы нажмите на альбом, нажмите и удерживайте фото или видео,

которые хотите скрыть, затем выберите • > Скрыть > ОК.

Выбранные фото и видео будут скрыты. Вам будут доступны следующие функции:

- На вкладке **Альбомы** выберите > **Скрытые элементы**, чтобы посмотреть скрытые фото и видео.
- В разделе Скрытые элементы нажмите и удерживайте фото или видео, чтобы выбрать, затем нажмите на значок Показать.
   Фото и видео будут снова отображаться в альбомах, в которых они были скрыты.

# Редактор Vlog

# Редактор Vlog

Вы также можете самостоятельно выбрать фото и видео для создания своих Vlog. Вам доступны редактирование и отправка видеороликов Vlog в одно касание.

#### Создание видеороликов из фото и видео

Вы можете на вашем устройстве быстро создать музыкальный видеоролик из фото и видео. Добавьте эффекты, переходы, начальные и финальные титры для оживления ролика.

- Убедитесь, что система устройства была обновлена до последней версии.
  - Эта функция может отличаться в зависимости от устройства.
- 1 Откройте приложение Галерея. Затем выполните следующие действия.
  - Перейдите в раздел Обзор > Новое видео, выберите фото и видео, затем нажмите Создать.
- 2 Устройство автоматически создаст видеоролик, и вы сможете:
  - Выбрать шаблон. Нажмите на опцию Шаблон, чтобы выбрать шаблон.

- Редактировать видеоролик. Нажмите Изменить, затем нажмите на шкалу времени и перетащите ползунки с обоих концов, чтобы обрезать видео до требуемой длины или настроить длительность отображения фото.
- Сортировать видеоролики. Нажмите и удерживайте ролик, затем перетащите его в нужное место.
- Добавить переходы. Нажмите на значок перехода. Также вы можете нажать на опцию **Изменить**, провести по временной шкале, чтобы переместить точку воспроизведения в то место, где требуется

добавить переход, и нажать **Вырезать**. Затем нажмите на значок  $\square$  на шкале времени, чтобы выбрать переход.

Если сделано несколько нарезок кадров, можно применить переход ко всем из них.

- Изменить кадр. В разделе Изменить выберите опцию Кадр и выберите конкретный кадр.
- Экспортировать кадр. В разделе Изменить переместите точку воспроизведения на кадр, который хотите экспортировать как статичное изображение, затем нажмите Экспорт кадра.
- Удалить фрагмент. Выберите фрагмент, затем нажмите **Удалить**. Вы также можете выбрать опцию **Изменить**, отделить фрагменты, которые хотите удалить, а затем нажать **Удалить**.
- Применить фильтры. Нажмите на опцию Фильтры и выберите фильтр.
  Перетащите ползунок, чтобы изменить настройки фильтра.
- Изменить фоновую музыку. Нажмите на опцию Музыка, затем нажмите Добавить музыку, чтобы выбрать предустановленную фоновую музыку или музыку, сохраненную на устройстве. Также можно нажать на опцию Извлечь аудио, чтобы извлечь аудио из видео.

Затем вы сможете выбрать опцию **Громкость**, чтобы настроить громкость исходного аудио или фоновой музыки; опцию **Эффект появления**, чтобы отрегулировать моменты включения или выключения фоновой музыки; извлечь или удалить аудио, вырезав отрезки до и после аудиофрагмента, из которого хотите извлечь или удалить аудио. Для этого будет необходимо выбрать клип, затем перетащить его туда, где вы хотите, чтобы он был размещен, или нажать **Удалить**.

• Изменить начальные и финальные титры. Нажмите на опцию **Текст**, чтобы выбрать эффекты для начальных и финальных титров.

Вы можете редактировать стиль текста начальных титров и добавить стикеры к финальным титрам.

**3** По завершении нажмите на значок , чтобы выполнить предпросмотр видеоролика, и на значок , чтобы экспортировать видеоролик.

#### Отправка видеозаписей Vlog

- 1 Перейдите в раздел Галерея > Альбомы > Video Editor, где находятся все экспортированные видеозаписи.
- 2 Нажмите и удерживайте видео, чтобы выбрать элементы, которые вы хотите

отправить, затем нажмите на значок 🦾.

# Приложения

# Приложения

## Общие сведения о приложениях

#### Удаление приложения

Вы можете удалить приложение одним из предложенных способов.

- При использовании стиля рабочего экрана Обычный нажмите и удерживайте значок приложения на рабочем экране, затем нажмите на опцию Удалить и следуйте инструкциям на экране.
- При использовании стиля Экран приложений нажмите и удерживайте значок приложения на экране приложений, затем нажмите на опцию Удалить и следуйте инструкциям на экране.
- Перейдите в раздел Настройки > Приложения > Приложения, выберите приложение, а затем нажмите на опцию Удалить.
- Некоторые предустановленные системные приложения нельзя удалить, поскольку их удаление может привести к системным ошибкам.

#### Управление фоновыми приложениями

- **1** Перейдите на экран недавно использованных приложений одним из предложенных способов, в зависимости от заданного режима навигации.
  - Жесты. Проведите вверх с нижней части экрана и не отпускайте палец.
  - Три навигационные кнопки. Нажмите на значок
- **2** На экране недавно использованных приложений вы можете выполнить следующие действия.
  - Провести по экрану, чтобы просмотреть карточки приложений.
  - Нажать на карточку приложения, чтобы перейти к нему.
  - Провести вверх по карточке приложения, чтобы закрыть его.
  - Провести вниз по карточке приложения, чтобы закрепить его. Над верхней частью

карточки приложения появится значок 🙆 . Теперь при нажатии на значок 🔍 это приложение не будет закрываться.

- Провести вниз еще раз, чтобы снять закрепление приложения. Значок исчезнет.
- Нажать на значок Ш, чтобы закрыть все приложения (кроме закрепленных приложений).

#### Очистка кэша приложения

Чтобы освободить место в памяти, удалите ненужные кэшированные файлы.

Перейдите в раздел Настройки > Приложения > Приложения, выберите приложение, кэш которого вы хотите очистить, затем выберите Память > Очистить кэш.

# Телефон

## Выполнение вызова

#### Набор номера или выбор контакта для выполнения вызова

Чтобы позвонить, используйте нижеприведенные способы.

- Откройте приложение Телефон, введите часть номера телефона, первую букву имени или инициалы контакта, чтобы найти контакт, затем нажмите на значок вызова, чтобы выполнить вызов.
- Откройте приложение **Телефон**, нажмите на вкладку **Контакты**, затем выполните поиск контакта или выберите нужный контакт в списке контактов, чтобы выполнить вызов.

Нажмите на значок 😶, чтобы завершить вызов.

## Настройка быстрого набора

Теперь вы можете быстро набрать номер контакта с помощью одной кнопки.

Перейдите в раздел **Телефон** > • > **Настройки** > **Быстрый набор**, выберите кнопку с цифрой и задайте для нее номер для быстрого набора.

#### Завершение вызова кнопкой питания

Во время разговора нажмите на кнопку питания, чтобы завершить вызов.

Перейдите в раздел Телефон > · · > Настройки > Еще и включите функцию Завершение вызова кнопкой питания.

#### Настройка обоев экрана вызова

Чтобы установить обои для фона экрана вызова, выполните следующие действия.

- 1 Перейдите в раздел Настройки > Рабочий экран и обои > Обои.
- 2 Выберите изображение и настройте его как обои.

Вы можете выбрать фото профиля контакта, чтобы оно отображалось на экране вызова.

1 Откройте приложение **Телефон**, нажмите на вкладку **Контакты**, затем выберите контакт.

2 Нажмите на значок *С*, а затем на значок , чтобы настроить фото профиля для выбранного контакта.

#### Международные вызовы

- **1** Обратитесь к вашему оператору, чтобы активировать услуги международной связи или узнать подробную информацию о них.
- **2** Откройте приложение **Телефон**, нажмите на вкладку **Контакты**, затем выберите контакт, которому хотите позвонить.
- **3** Чтобы позвонить по номеру не из списка контактов, откройте вкладку набора номера, удерживайте кнопку **0**, пока не отобразится значок **+**. Введите код страны и

номер телефона и нажмите на значок 🕓, чтобы выполнить международный вызов.

# HD-видеовызовы по сети VoLTE

VoLTE (Voice over LTE, передача речи по LTE) – это технология передачи данных на базе IP-протоколов. VoLTE также обеспечивает более быстрое установление вызова, повышает качество голосовых и видеовызовов.

#### Включение VoLTE

- 1 Для активации 4G и VoLTE на вашей SIM-карте свяжитесь с вашим оператором. Если обе SIM-карты в вашем устройстве поддерживают VoLTE, вы можете активировать эту функцию для обеих SIM-карт.
- 2 Если в вашем устройстве установлено две SIM-карты, перейдите в раздел Настройки > Мобильная сеть > Мобильная передача данных. В разделе сетевых настроек для SIM-карты 1 или SIM-карты 2 вы можете включить функцию Вызовы VoLTE.
- 🕖 Эта функция зависит от оператора связи.
  - Службы 5G поддерживаются только в некоторых странах и регионах.

#### Выполнение видеовызовов

Функция видеовызовов доступна, только когда оба участника разговора используют устройства, на которых активирована технология VoLTE.

- **1** Откройте приложение **Телефон**, нажмите на вкладку **Контакты** в нижней части экрана, затем выберите контакт, которому хотите позвонить.
- **2** Нажмите на значок <sup>1</sup>, чтобы выполнить видеовызов.

Вы также можете нажать на значок на экране во время голосового вызова, чтобы переключиться на видеовызов.

# Функция VoWiFi

Функция VoWiFi предназначена для осуществления вызовов по сети Wi-Fi. Вы можете выполнять вызовы по VoWiFi, даже если устройство находится в режиме полета.

- 1 Эта функция должна поддерживаться вашим мобильным оператором. Обратитесь к Вашему оператору для активации услуг VoWiFi.
- 2 Перейдите в меню Телефон > > Настройки > Wi-Fi-вызовы и включите функцию Wi-Fi-вызовы.

#### Управление входящими вызовами

Вы можете включить функцию ожидания вызова, чтобы отвечать на входящие вызовы во время текущего разговора. Если вы не можете отвечать на вызовы, потому что ваше устройство неисправно или сигнал сети слишком слабый, вы можете настроить переадресацию вызовов на другой номер или устройство.

#### Принятие и отклонение входящего вызова

Вызов при заблокированном экране:

- Перетащите значок 💛 вправо, чтобы ответить на вызов.
- Перетащите значок 💛 влево, чтобы отклонить вызов.
- Нажмите на значок  $\wp$ , чтобы отклонить вызов и отправить вызывающему абоненту SMS-сообщение.
- Нажмите на значок 💭, чтобы установить напоминание перезвонить абоненту.

Вызов при разблокированном экране:

- Нажмите на значок 📎, чтобы ответить на вызов.
- Нажмите на значок 🔍, чтобы отклонить вызов.
- Нажмите на значок 💭, чтобы отклонить вызов и отправить вызывающему абоненту SMS-сообщение.
- Нажмите на значок 💭, чтобы установить напоминание перезвонить абоненту.

#### Включение функции ожидания вызова

Функция ожидания вызова позволяет ответить на входящий вызов во время разговора, поместив первый вызов на удержание. Эта функция должна поддерживаться вашим мобильным оператором. Более подробную информацию вы можете узнать у вашего оператора.

Если в вашем телефоне установлены две SIM-карты, задайте отдельные настройки для SIM-карты 1 и SIM-карты 2.

Эта функция зависит от оператора связи.

#### Ответ на новый входящий вызов во время разговора

1 Когда во время текущего разговора вам поступает еще один входящий вызов,

нажмите на значок 🕓, чтобы ответить на него.

**2** Нажмите на значок — или нажмите на находящийся на удержании вызов из списка, чтобы переключаться между двумя вызовами.

#### Включение переадресации вызовов

При включении функции переадресации вызовов ваше устройство будет автоматически перенаправлять вызовы, отвечающие заданным условиям, на указанный номер телефона. Эта функция должна поддерживаться вашим мобильным оператором. Более подробную информацию вы можете узнать у вашего оператора.

- 1 Откройте приложение **Телефон**, перейдите в раздел · > **Настройки** и выберите опцию **Переадресация вызовов**.
- **2** Выберите способ переадресации, затем введите и подтвердите номер телефона для переадресации.
- Если в вашем телефоне установлены две SIM-карты, задайте отдельные настройки для SIM-карты 1 и SIM-карты 2.

Эта функция зависит от оператора связи.

#### Выключение переадресации вызовов

- 1 Откройте приложение Телефон, перейдите в раздел · > Настройки и выберите опцию Переадресация вызовов.
- 2 Выберите и выключите режим переадресации.

## Фильтрация и блокировка спам-вызовов

Вы можете настроить правила блокировки спам-вызовов, например рекламных звонков, звонков от мошенников и прочего.

#### Фильтрация нежелательных вызовов

**1** Перейдите в раздел **Телефон** > **Заблокировано** > **О**.

Либо перейдите в раздел **Диспетчер телефона > Заблокировано > </mark>** 

**2** Нажмите **Правила блокировки вызовов** и переместите переключатели напротив требуемых параметров блокировки.

#### Блокировка входящих вызовов от конкретных абонентов

Чтобы заблокировать входящие вызовы от конкретных абонентов, используйте нижеприведенные способы.

- Перейдите в раздел **Телефон** > **Заблокировано** > **Черный список**, нажмите на значок + и добавьте номера, которые вы хотите заблокировать.
- Откройте приложение **Телефон**, нажмите на вкладку **Контакты**, затем выберите

контакт, который хотите заблокировать, и выберите опцию 🔹 > В черный список.

#### Настройка уведомлений о заблокированных вызовах

Перейдите в раздел **Телефон** > **Заблокировано** > **> Получение уведомлений** и включите или выключите функцию отправки уведомлений о заблокированных вызовах.

#### Управление заблокированными вызовами

На экране блокировки вызовов вы можете управлять заблокированными вызовами, например перезвонить на ранее вызывающий номер, удалять записи вызовов или подать жалобу, если номер был отмечен некорректно.

Перейдите в раздел Телефон > • > Заблокировано. Вы можете:

- Нажать на запись и выбрать опцию **Позвонить**, чтобы перезвонить, выбрать опцию **Добавить в белый список** или **Добавить контакт** или нажать **Удалить**, чтобы удалить запись о вызове.
- Нажать на опцию Удалить, чтобы удалить несколько заблокированных вызовов.
- Нажать на опцию Правила блокировки, чтобы изменить параметры блокировки.

# Экстренные вызовы и функция SOS

#### Сообщения SOS

В случае чрезвычайной ситуации вы можете использовать функцию SOS, чтобы отправить сообщение или выполнить вызов на номера контактов, выбранных на случай экстренных ситуаций.

- 1 Перейдите в раздел Настройки > Безопасность > SOS и нажмите Контакт в случае ЧС, чтобы добавить экстренный контакт.
- **2** Включите опции **Отправка сообщения SOS** и **Автоматический экстренный вызов** и предоставьте необходимые права доступа.

Когда включена функция SOS, при возникновении экстренной ситуации вы можете нажать на кнопку питания 5 раз подряд, и ваше устройство отправит сообщение с вашим текущим местоположением вашим контактам, выбранным на случай экстренной ситуации. При включении функции SOS будет выполняться автоматический обзвон ваших экстренных контактов по очереди, им будет воспроизводиться предварительно записанное сообщение SOS, после чего вызов будет завершен автоматически.

Если функция **Автоматический экстренный вызов** выключена, после отправки сообщения устройство отобразит экран экстренных вызовов, чтобы вы могли совершить экстренный вызов в службу спасения или одному из ваших контактов, выбранных на случай экстренной ситуации.

#### Экстренные вызовы

В случае чрезвычайной ситуации вы можете позвонить с вашего устройства по номеру экстренной службы с экрана блокировки, даже если отсутствует сигнал сети.

- Функция экстренных вызовов регулируется местными законами и предоставляется вашим оператором сети. Сбои в работе сети или другие неполадки могут привести к невозможности выполнения экстренных вызовов.
- 1 Когда экран заблокирован, перейдите к экрану ввода пароля и нажмите Экстренный вызов. Если сигнал сети сильный и у устройства есть доступ в Интернет, оно автоматически определит ваше местоположение и отобразит его на экране.
- 2 Введите местный номер экстренной службы и нажмите на значок 💟 для вызова. Вы также можете нажать **Медицинская карта** и выбрать для вызова контакт для экстренной ситуации.

#### Выполнение операции во время вызовов

Когда вы выполняете вызов, на экране отображается меню операций во время разговора.

- Нажмите на значок (), чтобы переключить канал аудиовывода на динамик.
- Нажмите на значок +, чтобы начать другой вызов. Эта функция должна поддерживаться вашим мобильным оператором. Более подробную информацию вы можете узнать у вашего оператора.
- Нажмите на значок , чтобы открыть экран набора номера.
- Во время вызова вы можете скрыть экран вызова и открыть другие приложения, вернувшись к предыдущему или рабочему экрану при помощи настроенных навигационных функций.

Чтобы вернуться к экрану вызова, нажмите на зеленый значок в строке состояния.

• Нажмите на значок 😶, чтобы завершить вызов.

# Календарь

## Использование опции События

События помогают вам вести ваше ежедневное и рабочее расписание, планировать деловые и неформальные встречи, а также выплаты по кредиту. Чтобы подготовиться к мероприятиям заранее, вы можете добавлять события и настраивать напоминания.

#### Добавление событий

- 1 Перейдите в раздел Календарь и нажмите 🦯
- 2 Введите сведения о событии: название, место, время начала и время окончания.
- **3** Нажмите **Добавить напоминание**, чтобы настроить время для напоминания о событии.
- **4** После выполнения настройки нажмите на значок 🗸

#### Поиск событий

- 1 На экране Календарь нажмите на значок 🗠
- 2 Введите в строке поиска ключевые слова, например название и место события.

#### Отправка события

- **1** Откройте приложение **Календарь**, затем нажмите на событие на экране календаря или на вкладке расписания.
- 2 Нажмите на значок , чтобы отправить событие, следуя инструкциям на экране.

#### Удаление события

Вы можете удалить событие одним из предложенных способов.

• На экране приложения Календарь нажмите на событие, которое хотите удалить, затем

нажмите на значок Ш

• На экране Расписание нажмите и удерживайте событие, выберите события, которые

вы хотите удалить, затем нажмите на значок Ш

#### Настройка уведомлений календаря

Вы можете настроить тип уведомления в календаре согласно вашим предпочтениям. Вы можете настроить уведомления в строке состояния, в формате баннеров, звуковые сигналы и прочее. После установки времени напоминания по умолчанию устройство отправит уведомление в указанное время.

Перейдите в раздел Календарь > • > Настройки.

• Нажмите на опцию Время напоминания или Время напоминания для событий, длящихся весь день, чтобы настроить время напоминания. • Выберите раздел **Уведомления** и включите опцию **Разрешить уведомления**. Затем следуйте инструкциям на экране, чтобы настроить тип уведомлений.

#### Настройка вида календаря

Вы можете настроить параметры вида календаря, например, выбрать первый день недели и отображение номера недели.

- 1 Перейдите в раздел Календарь > > Настройки.
- **2** Выберите первый день недели или включите переключатель для отображения номеров недель.

#### Настройка дополнительных календарей

Вы можете настроить отображение дополнительных календарей, например китайского лунного календаря или исламского календаря.

Перейдите в раздел Календарь > • > Настройки > Другие календари, затем выберите календарь, который хотите использовать.

# Часы

## Настройка будильника

Вы можете настроить звуковой сигнал или вибрацию в заданное время.

#### Настройка будильника

- 1 Перейдите в раздел Часы > Будильник и нажмите на значок <sup>(+)</sup>, чтобы добавить будильник.
- **2** Настройте мелодию будильника, вибрацию, цикл повторов и другие параметры.

3 После выполнения настройки нажмите на значок

#### Изменение и удаление будильника

Нажмите на будильник, чтобы изменить его настройки или удалить его.

#### Пауза сигнала будильника

Если вы не хотите вставать, когда прозвучал сигнал будильника, нажмите на кнопку паузы или на кнопку питания.

Длительность паузы можно задать в настройках при создании будильника.

#### Выключение будильника

Чтобы выключить будильник, проведите вправо или влево по кнопке, которая появляется в нижней части экрана во время сигнала.

## Использование таймера и секундомера

Вы можете задать обратный отсчет определенного времени с помощью функции таймера. Вы можете засечь продолжительность определенного временного отрезка с помощью функции секундомера.

#### Таймер

Перейдите в раздел Часы > Таймер, задайте время и нажмите на значок (), чтобы

начать отсчет. Чтобы остановить отсчет, нажмите на значок 🕕

#### Секундомер

Перейдите в раздел **Часы > Секундомер** и нажмите на значок (), чтобы запустить секундомер. Чтобы остановить секундомер, нажмите на значок ().

# Отображение двух часов на экране блокировки

Когда вы находитесь в другом часовом поясе, вы можете включить одновременное отображение местного времени и времени вашего родного города на экране блокировки с помощью функции **Двойные часы**.

Перейдите в Настройки > Система и обновления > Дата и время, включите функцию Двойные часы и задайте значение для поля Домашний город. На экране блокировки будет отображаться время вашего домашнего города и места текущего пребывания.

Если часовой пояс вашего места пребывания совпадает с часовым поясом вашего домашнего города, на экране блокировки будут отображаться только одни часы.

# Заметки

# Создание заметки

Чтобы не упустить важную мысль и момент вдохновения, вы можете создавать заметки с помощью рукописного ввода (вы можете написать что-то от руки или нарисовать) и сканирования документов.

#### Добавление контакта в заметку

- 1 Перейдите в раздел Заметки > Заметки и выберите опцию (+)
- 2 Введите заголовок и текст заметки. Вы можете выполнить следующие действия:
  - Нажать на значок 🕗, чтобы добавить список.
  - Нажать на значок 🚈, чтобы изменить стиль текста, выравнивание абзаца и фон.

- Нажать на значок , чтобы вставить изображение. Нажмите и удерживайте изображение, затем переместите его в нужное место в заметке.
- Упорядочить заметки для удобства доступа и просмотра. Нажмите на значок После завершения операции, чтобы добавить тег.
- **3** Нажмите на значок ✓, чтобы сохранить заметку.

#### Добавление заметок с помощью сканирования документов

- 2 Наведите камеру телефона на фото или документ, которые хотите отсканировать, и

нажмите на значок 🤍, чтобы начать сканирование. Отсканированные страницы сохраняются в приложении Заметки.

#### Добавление рукописной заметки

Вы можете создавать рукописные заметки, когда для записи мыслей вам требуется не только текст, но визуальные образы.

- 1 Перейдите в раздел Заметки > Заметки и выберите опцию 🖯
- **2** Нажмите на значок , чтобы написать или нарисовать нужное содержимое в выбранном цвете.
- **3** Нажмите на значок 🗸 , чтобы сохранить заметку.

# Создание задач

Вы можете создавать задачи, чтобы отслеживать выполнение текущих задач, например списки покупок, задачи по работе и списки домашних дел.

## Добавление задач

Вы можете добавить задачу и установить время напоминания для нее.

Если вы отметили задачу как важную, на заблокированном экране будет отображаться напоминание о задаче (во весь экран).

- 1 Перейдите в раздел Заметки > Задачи и нажмите на значок 🤇
- **2** Введите задачу.
- **3** Нажмите на значок (), задайте время напоминания, затем нажмите **ОК**.
- 4 Включите , чтобы отметить задачу как важную.

#### **5** Нажмите **Сохранить**.

😥 Эта функция может отличаться в зависимости от устройства.

#### Создание повторяющихся напоминаний для задач

Если вы настаиваете время выполнения задачи, вы можете выбрать для нее режим повтора (например **Никогда**, **Ежедневно**, **Еженедельно**, **Ежемесячно** или **Ежегодно**), и ваше устройство будет напоминать вам о необходимости завершить задачу в указанное время.

### Управление заметками

Вы можете сортировать заметки по категориям и размещать их по папкам, удалять ненужные элементы и отправлять заметки.

При просмотре списка элементов или конкретного элемента в приложении Заметки нажмите на строку состояния в верхней части экрана, чтобы быстро вернуться к первому элементу списка или к началу просматриваемой заметки.

# Функция Блокировка приложений для приложения Заметки или блокировка отдельной заметки

Включение функции Блокировка приложений для приложения Заметки. Перейдите в раздел Настройки > Безопасность > Блокировка приложений, введите пароль разблокировки экрана или настройте пароль разблокировки приложения, следуя инструкциям, затем переместите переключатель рядом с пунктом «Заметки» в положение «включено».

#### Сортировка заметок по категориям

Для сортировки заметок по категориям вы можете добавлять метки разных цветов. Вы можете выполнить сортировку заметок одним из предложенных способов.

- На экране **Все заметки** проведите влево по элементу, выберите опцию 🖸 или 😒, чтобы переместить его вверх или отметить его звездочкой.
- На экране раздела Все заметки или Все задачи проведите влево по заметке или

задаче, нажмите на значок 😇 и выберите категорию заметок.

- Нажмите и удерживайте заметку или задачу, отметьте галочками заметки и задачи, которые хотите переместить в определенную категорию, затем нажмите на значок
  - 👔 Элементы учетной записи Exchange не могут быть перемещены.

#### Синхронизация приложения Заметки

Проведите вниз по списку сообщений Exchange, чтобы синхронизировать заметки и задачи из текущего аккаунта с приложением Заметки. Соответствующие заметки и задачи будут сгенерированы автоматически.

Папка с именем учетной записи Exchange будет автоматически создана в приложении Заметки.

#### Отправка заметок и задач

Вы можете отправлять заметки и задачи из приложения Заметки, используя следующие способы.

• Чтобы отправить заметку или задачу, откройте на экране Все заметки или Все задачи

элемент, который хотите отправить, нажмите на значок 💪 и отправьте элемент, следуя инструкциям.

Вы можете отправить заметки, нажав на опции Как изображение, Как текст,

Экспортировать как документ или На другое устройство.

- После нажатия на опцию Экспортировать как документ можно экспортировать заметку в формате файла ТХТ или HTML, который будет сохранен по умолчанию в разделе Файлы > Обзор > Телефон > Documents > NotePad.
- Чтобы отправить несколько заметок, на экране Все заметки нажмите и удерживайте одну заметку, затем выберите несколько заметок, которые хотите отправить. Затем

нажмите на значок – и отправьте их, следуя инструкциям на экране.

#### Удаление заметок и задач

Вы можете удалить заметки или задачи одним из предложенных способов.

• На экране раздела Все заметки или Все задачи проведите влево по заметке или

задаче, затем нажмите на значок ण для удаления.

• Нажмите и удерживайте заметку или задачу, отметьте галочками заметки и задачи,

которые хотите удалить, затем нажмите на значок 🔟

Чтобы восстановить удаленную заметку или задачу, нажмите **Все заметки** или **Все** задачи, в разделе **Недавно удаленное** выберите элемент, который вы хотите

восстановить, и нажмите на значок 🌜

# Диктофон

# Запись

- **1** В папке **Инструменты** откройте приложение **Диктофон**, затем нажмите на значок
  - 👤, чтобы начать запись.
- 2 Во время записи вы можете нажать на значок 🛴, чтобы добавить тег.
- 3 По завершении нажмите на значок 🔍, чтобы завершить запись.
- **4** Нажмите и удерживайте запись, которую хотите отправить, переименовать или удалить.

Записи сохраняются в разделе **Файлы > Обзор > Телефон > Sounds**.

#### Воспроизведение записи

Список записей находится на главном экране приложения **Диктофон**. Нажмите на запись, чтобы воспроизвести ее.

На экране воспроизведения вы можете выполнить следующие действия.

- Нажать на значок '*ч*х', чтобы пропустить отрывки записи без звука.
- Нажать на значок (1.0), чтобы настроить скорость воспроизведения.
- Нажать на значок 😡, чтобы добавить тег.
- Нажать на тег, чтобы переименовать его.

#### Изменение записи

- **1** На главном экране приложения **Диктофон** нажмите на запись.
- 2 Нажмите на значок , чтобы отобразить запись в форме волнообразного графика.
- 3 Переместите начальные и конечные отметки, чтобы изменить длительность записи. Сведите или разведите пальцы на волнообразном графике записи, чтобы отрегулировать длительность записи более точно.
- 4 Нажмите на значок и выберите опцию Сохранить выбранную часть или Удалить выбранную часть.

#### Отправка записей

- **1** На рабочем экране приложения **Диктофон** нажмите на запись, которую вы хотите отправить.
- 2 Нажмите на значок > Отправить.
- 3 Выберите способ отправки и, следуя инструкциям на экране, отправьте запись.

# Электронная почта

## Добавление аккаунтов электронной почты

Для удобного доступа к электронной почте настройте аккаунт электронной почты на устройстве в приложении **Эл. почта**.

#### Добавление личного аккаунта эл. почты

- **1** Откройте на телефоне приложение **Эл. почта** и выберите нужный вариант из списка доступных поставщиков услуг электронной почты.
- 2 Введите адрес эл. почты и пароль, нажмите **Вход** и выполните инструкции на экране, чтобы завершить настройку. Система автоматически подключится к серверу и проверит его настройки.

#### Добавление аккаунта Exchange

Microsoft Exchange – это протокол обмена цифровыми сообщениями внутри компании. Если электронная почта вашей компании использует серверы Exchange, вы можете настроить аккаунт рабочей электронной почты на устройстве.

- **1** Свяжитесь с администратором сервера вашей корпоративной почты и запросите доменное имя, адрес сервера, номер порта и тип безопасности.
- 2 Откройте приложение Эл. почта и выберите Exchange.
- **3** Введите адрес электронной почты, имя пользователя и пароль.
- **4** Нажмите **Настройка вручную**. На экране раздела **Настройка аккаунта** задайте следующие параметры: доменное имя, адрес сервера, номер порта и тип безопасности.
- **5** Нажмите **Далее** и завершите настройку, следуя инструкциям на экране. Система автоматически подключится к серверу и проверит настройки сервера.

# Калькулятор

# Калькулятор

Калькулятор на вашем устройстве предназначен для выполнения базовых арифметических, а также для экспоненциальных, логарифмических и тригонометрических вычислений.

#### Использование базового набора вычислений

Вы можете открыть калькулятор одним из следующих способов.

- Найдите приложение Калькулятор в папке Инструменты.
- Проведите вверх в нижней части экрана блокировки, чтобы открыть функции и

инструменты, затем нажмите на значок 💭, чтобы открыть калькулятор.

#### Использование инженерного калькулятора

Откройте приложение калькулятор и нажмите 🕴 > Инженерный калькулятор.

#### Копирование, удаление отдельных цифр и цепочки вычислений

- Копирование результата вычислений. Нажмите и удерживайте результат вычислений, нажмите Копировать, затем вставьте скопированный результат в заметку или в сообщение.
- Удаление последней цифры. Нажмите 🖾
- Удаление всей цепочки вычислений. Нажмите С . После нажатия и завершения

вычислений вы можете нажать 🌂, чтобы очистить экран.

# Фонарик

#### Фонарик

Вы можете включить фонарик одним из следующих способов.

- Проведите вниз по строке состояния, чтобы открыть панель уведомлений, и нажмите на значок , чтобы включить или выключить фонарик.
- Проведите вверх из нижней части экрана блокировки, чтобы открыть функции и

инструменты, затем нажмите на значок 😈 , чтобы включить или выключить фонарик. Когда фонарик включен, на экране блокировки будет отображаться соответствующее

уведомление. Нажмите 💛, чтобы выключить фонарик.

# Зеркало

#### Использование устройства в качестве зеркала

Вы можете использовать устройство как зеркало.

Выберите Инструменты > Зеркало. Вам будут доступны следующие функции:

- Увеличение и уменьшение изображения. Для выполнения масштабирования переместите соответствующий ползунок в нижней части экрана. Вы также можете увеличить изображение двойным нажатием на экран и вернуться к исходному масштабу повторным двойным нажатием.
- Сохранение изображения. Нажмите на экран, чтобы приостановить работу режима на текущем изображении. Нажмите на экран повторно, чтобы возобновить работу

режима. После остановки работы режима нажмите на значок Ц, чтобы сохранить изображение. Изображение будет сохранено в приложении **Галерея**.

- Регулировка яркости. Нажмите на значок 🕇 или в верхней части экрана.
- Эффект запотевшего зеркала. Нажмите ? и включите функцию Подуть в микрофон.
  Подуйте в микрофон, на экране появится эффект запотевшего зеркала. Протрите экран, чтобы убрать этот эффект.
- Изменение рамки. Нажмите на значок 🛄, чтобы изменить рамку.
- Создание эффекта треснутого зеркала. Нажмите и удерживайте экран устройства, экран покроется трещинами. Это действие будет сопровождаться звуковыми эффектами. Нажмите на экран еще раз, чтобы трещины исчезли.

# Диспетчер

# Очистка памяти устройства

Используйте функцию **Очистка памяти** в приложении **Диспетчер телефона**, чтобы выполнить поиск неиспользуемых или слишком больших файлов, например остаточных файлов приложений, ненужных установочных файлов, данных WeChat и др. По результатам поиска вы можете принять решение об удалении этих файлов.

- 1 Откройте приложение Диспетчер телефона и нажмите Очистка памяти.
- **2** Когда сканирование будет завершено, нажмите **Очистка** рядом с каждым элементом, чтобы удалить ненужные файлы.

## Автоматическое удаление ненужных файлов

- 1 Откройте приложение Диспетчер телефона и нажмите Очистка памяти.
- 2 Проведите вниз из верхней части экрана, и ваше устройство автоматически удалит ненужные файлы.

## Удаление ненужных файлов вручную

Ваше устройство может не только выполнять автоматическое удаление ненужных файлов, но и рекомендовать вам файлы для удаления вручную.

На экране **Очистка памяти** нажмите **Очистка** напротив категории, выберите элементы, которые хотите удалить, затем нажмите **УДАЛИТЬ**.

## Удаление повторяющихся файлов

Приложение **Диспетчер телефона** может определять повторяющиеся файлы на вашем устройстве.

На экране **Очистка памяти** нажмите **Повторяющиеся файлы** , затем выберите ненужные файлы для удаления.

# Управление трафиком

Откройте приложение **Диспетчер телефона**, затем нажмите **Статистика трафика**, чтобы посмотреть расход трафика и управлять доступом в сеть.

#### Просмотр энергоемких приложений и управление ими

- 1 Вы можете посмотреть и сравнить, какой объем трафика используют ваши приложения, для этого перейдите в раздел **Трафик в этом месяце** на экране статистики трафика.
- 2 Нажмите на приложение с высоким расходом трафика, чтобы задать ограничение на использование мобильной передачи данных, передачи данных в роуминге и передачи данных в фоновом режиме.

#### Просмотр и настройка права доступа приложений к сети

На экране статистики трафика нажмите **Доступ в сеть** и настройте параметры для приложений, которые используют большой объем трафика (например, приложения для трансляции видео), чтобы они могли использоваться только при подключении к сети Wi-Fi.

#### Включение и выключение функции Умная экономия трафика

Включите функцию Умная экономия трафика, чтобы приложения не расходовали трафик во время работы в фоновом режиме.

1 Чтобы включить функцию, на экране статистики трафика нажмите Умная экономия

трафика. В строке состояния отобразится значок 🥨.

2 Если вы хотите предоставить некоторым приложениям неограниченный доступ в сеть даже во время работы в фоновом режиме, переместите переключатели для этих приложений в положение «включено».

#### Уведомление о достижении лимита мобильного трафика

В приложении **Диспетчер телефона** вы можете настроить ежемесячный лимит использования мобильного трафика для ваших SIM-карт и отслеживать расход трафика.

- 1 На экране Статистика трафика перейдите в раздел Другие настройки > Ежемесячный лимит трафика и следуйте инструкциям на экране, чтобы задать ежемесячный лимит трафика.
- 2 На экране **Другие настройки** нажмите на опцию **Уведомления о трафике**. Вы можете настроить уведомление или выключение мобильной передачи данных при достижении ежемесячного лимита мобильного трафика или мобильного трафика в роуминге.
- **3** На экране **Другие настройки** вы можете включить или выключить опцию **Отображение трафика на заблокированном экране**.

## Фильтрация и блокировка спам-вызовов

Вы можете настроить правила блокировки спам-вызовов, например рекламных звонков, звонков от мошенников и прочего.

#### Фильтрация нежелательных вызовов

1 Перейдите в раздел **Телефон** > : > Заблокировано > ?

Либо перейдите в раздел **Диспетчер телефона > Заблокировано > </mark>** 

**2** Нажмите **Правила блокировки вызовов** и переместите переключатели напротив требуемых параметров блокировки.

#### Блокировка входящих вызовов от конкретных абонентов

Чтобы заблокировать входящие вызовы от конкретных абонентов, используйте нижеприведенные способы.

- Перейдите в раздел **Телефон** > **Заблокировано** > **Черный список**, нажмите на значок + и добавьте номера, которые вы хотите заблокировать.
- Откройте приложение Телефон, нажмите на вкладку Контакты, затем выберите

контакт, который хотите заблокировать, и выберите опцию 🗼 > В черный список.

#### Настройка уведомлений о заблокированных вызовах

Перейдите в раздел **Телефон** > **Заблокировано** > **> Получение уведомлений** и включите или выключите функцию отправки уведомлений о заблокированных вызовах.

#### Управление заблокированными вызовами

На экране блокировки вызовов вы можете управлять заблокированными вызовами, например перезвонить на ранее вызывающий номер, удалять записи вызовов или подать жалобу, если номер был отмечен некорректно.

Перейдите в раздел Телефон > • > Заблокировано. Вы можете:

- Нажать на запись и выбрать опцию **Позвонить**, чтобы перезвонить, выбрать опцию **Добавить в белый список** или **Добавить контакт** или нажать **Удалить**, чтобы удалить запись о вызове.
- Нажать на опцию Удалить, чтобы удалить несколько заблокированных вызовов.
- Нажать на опцию Правила блокировки, чтобы изменить параметры блокировки.

# Советы

# Советы

Приложение **Советы** предоставляет информацию, чтобы вы быстро познакомились с функциями вашего устройства и могли полноценно использовать его потенциал. В приложении **Советы** также можно найти руководства пользователя с более подробной информацией и инструкциями.

Разделы приложения Советы:

 Коллекция. Листайте наглядные карточки, чтобы познакомиться с самыми полезными функциями вашего устройства. Карточки распределены по категориям, чтобы вы могли удобно находить нужные разделы.

Основные функции приложения Советы:

- Поиск. Воспользуйтесь функцией поиска в приложении **Советы**. Результаты поиска включают связанные темы, которые могут быть вам интересны.
- Оценка. Оцените карточки и оставьте свой отзыв.
- Тестирование функций. На некоторых карточках можно нажать на кнопку **Попробовать**, чтобы посмотреть, как работает та или иная функция.
- 😥 Доступность функции зависит от устройства.
# Настройки

## Wi-Fi

## Описание функции Wi-Fi

Подключение к сети Wi-Fi позволяет экономить мобильный трафик. Вы можете включить функцию мониторинга безопасности Wi-Fi, чтобы обеспечить безопасный доступ в Интернет и блокировать подключение к ненадежным сетям Wi-Fi.

#### Подключение к сети Wi-Fi

- Будьте осторожны, подключаясь к открытым общественным сетям Wi-Fi: утечка персональных данных может поставить под угрозу безопасность устройства и привести к краже денежных средств.
- 1 Перейдите в меню Настройки > Wi-Fi и включите функцию Wi-Fi.
- 2 Подключитесь к сети Wi-Fi на экране Wi-Fi с помощью одного из доступных способов.
  - В разделе Доступные сети выберите сеть Wi-Fi, к которой хотите подключиться.
    Для подключения к закрытым сетям потребуется ввести пароль.
  - Чтобы добавить сеть Wi-Fi вручную, пролистайте контент до конца, нажмите **Добавить сеть** и введите имя (SSID) и пароль сети, чтобы выполнить подключение.

При подключении к сети Wi-Fi в строке состояния отобразится значок 🐔.

### Передача данных по Wi-Fi Direct

Для передачи данных между устройствами HONOR вы можете воспользоваться функцией Wi-Fi Direct. Функция Wi-Fi Direct позволяют вам передавать большие файлы быстрее, чем с помощью Bluetooth, и без необходимости выполнять сопряжение устройств.

- 1 На принимающем устройстве перейдите в раздел Настройки > Wi-Fi и включите Wi-Fi.
- 2 Перейдите в раздел Другие настройки > Wi-Fi Direct, чтобы начать поиск расположенных поблизости устройств с включенной функцией Wi-Fi Direct.
- 3 На передающем устройстве нажмите и удерживайте файл, затем выберите файлы,

которые хотите отправить, нажмите на значок 🧀 и выберите функцию Wi-Fi Direct. () Если вы отправляете файлы напрямую из приложения, алгоритм действий может отличаться.

- **4** Нажмите на значок принимающего устройства, чтобы установить соединение, затем отправьте файлы.
- **5** На принимающем устройстве подтвердите запрос на загрузку файлов, передаваемых по Wi-Fi Direct.

Чтобы просмотреть полученные файлы, перейдите в раздел **Файлы > Обзор > Телефон** > **Wi-Fi Direct**.

## Выбор сети с помощью Wi-Fi+

При включении функции Wi-Fi+ ваше устройство будет автоматически включать функцию Wi-Fi и подключаться к сети Wi-Fi при обнаружении открытой сети или сети, к которой вы подключались ранее. Ваше устройство также будет оценивать стабильность сигнала текущей сети Wi-Fi и переключаться на мобильную передачу данных, когда сигнал сети Wi-Fi недостаточно сильный.

- 1 Перейдите в раздел Настройки > Wi-Fi.
- 2 Нажмите Другие настройки, чтобы включить или выключить режим Wi-Fi+.

## Bluetooth

### Bluetooth

Вы можете подключить устройство к Bluetooth-наушникам, Bluetooth-динамику или мультимедийной Bluetooth-системе автомобиля. Вы также можете использовать Bluetooth для передачи данных между устройствами.

Убедитесь, что Ваше устройство и другое устройство находятся в зоне действия Bluetooth (10 м).

#### Включение и выключение Bluetooth

Вы можете включить или выключить Bluetooth одним из предложенных способов.

- Проведите вниз по строке состояния, чтобы открыть панель уведомлений, проведите вниз по панели уведомлений, чтобы открыть все значки, затем включите или выключите Bluetooth. Нажмите и удерживайте значок, чтобы перейти к экрану настроек Bluetooth.
- Перейдите в раздел Hacтройки > Bluetooth и включите или выключите Bluetooth.

#### Настройка имени Bluetooth

Настройте для вашего устройства имя Bluetooth, чтобы быстро находить его в списке устройств, доступных для подключения.

- **1** На экране настроек функции **Bluetooth** переместите переключатель **Bluetooth** в положение «включено».
- **2** Нажмите **Имя устройства**, введите имя, затем нажмите **ОК**.

#### Сопряжение с Bluetooth-устройством

**1** Включите Bluetooth на втором устройстве и сделайте его видимым. При необходимости обратитесь к руководству пользователя устройства.

- 2 На вашем устройстве перейдите на экран настроек **Bluetooth** и включите **Bluetooth**. Ваше устройство автоматически выполнит поиск Bluetooth-устройств в зоне действия.
- **3** Из списка **Доступные устройства** выберите устройство, с которым вы хотите установить сопряжение, и следуйте инструкциям на экране.

На экране настроек **Bluetooth** нажмите на значок ?, чтобы посмотреть рекомендации по подключению различных устройств.

#### Передача файлов по Bluetooth

В зоне действия Bluetooth вы можете использовать Bluetooth-соединение для передачи видео, изображений, контактов, и др. с одного устройства на другое.

- **1** Установите сопряжение по Bluetooth между передающим и принимающим устройством.
- 2 На передающем устройстве нажмите и удерживайте файл, затем выберите файлы,

которые хотите отправить, нажмите на значок — и выберите Bluetooth.

- Если вы отправляете файлы напрямую из приложения, алгоритм действий может отличаться.
- **3** Нажмите на имя Bluetooth принимающего устройства, чтобы начать передачу.
- **4** На принимающем устройстве подтвердите запрос на загрузку файлов, передаваемых по Bluetooth.

#### Отмена сопряжения по Bluetooth

- **1** На экране настроек функции **Bluetooth** переместите переключатель **Bluetooth** в положение «включено».
- 2 В списке Сопряженные устройства нажмите на значок <sup>2</sup> напротив имени устройства, сопряжение с которым вы хотите отменить, затем нажмите Отменить сопряжение.

## Мобильная передача данных

### Подключение к мобильной сети передачи данных

- **1** Перед подключением к мобильной сети убедитесь, что для вашей SIM-карты включены услуги мобильной передачи данных.
- **2** Подключитесь к мобильной сети передачи данных с помощью одного из предложенных способов.
  - Проведите вниз по строке состояния, чтобы открыть панель уведомлений, затем проведите вниз по панели уведомлений, чтобы открыть все значки быстрого доступа. Включите параметр Передача данных.

 Перейдите в раздел Настройки > Мобильная сеть > Мобильная передача данных и включите функцию Моб. передача данных.

Для снижения энергопотребления и экономии трафика выключайте мобильную передачу данных, когда не используете ее.

## Управление SIM-картами

Вы можете включать и выключать SIM-карты. Для удобства вы можете присвоить им имена.

#### Включение и выключение SIM-карты

Перейдите в раздел Настройки > Мобильная сеть > Управление SIM-картами и включите или выключите SIM-карту.

Если выключить SIM-карту, ее невозможно использовать для вызовов, обмена сообщениями или доступа в Интернет.

#### Настройка имени SIM-карты

Для удобства использования и управления можно настроить имя SIM-карты. Например, одной SIM-карте можно присвоить имя «Рабочая», а другой - «Личная».

Перейдите в раздел Настройки > Мобильная сеть > Управление SIM-картами и

нажмите на значок 🦾, чтобы изменить имя SIM-карты.

## Настройка двух SIM-карт

Если в вашем устройстве установлено две SIM-карты, вы можете по умолчанию настроить одну SIM-карту для передачи данных, а другую – для вызовов. Вы также можете настроить переадресацию вызовов между SIM-картами.

🚯 Эта функция применима только к устройствам с поддержкой двух SIM-карт.

#### Настройка SIM-карт по умолчанию для передачи данных и выполнения вызовов

Перейдите в раздел Настройки > Мобильная сеть > Управление SIM-картами и настройте SIM-карту 1 или SIM-карту 2 для передачи данных или для вызовов по умолчанию.

#### Включение переадресации между SIM-картами

При включении переадресации между SIM-картами входящие вызовы, поступающие на недоступную SIM-карту, будут переадресованы на другую SIM-карту.

- Эта функция должна поддерживаться вашим мобильным оператором. Более подробную информацию вы можете узнать у вашего оператора.
- 1 Перейдите в раздел Настройки > Мобильная сеть > Управление SIM-картами > Переадресация вызова между SIM-картами.

**2** Выберите режим переадресации вызовов и переместите соответствующий переключатель.

Переадресация вызовов между двумя SIM-картами будет включена, если она настроена для обеих SIM-карт.

# Быстрое переключение на SIM-карту, выбранную по умолчанию для мобильной передачи данных

Если в устройстве установлены две SIM-карты, вы можете использовать значок быстрого доступа для переключения на SIM-карту, выбранную по умолчанию для мобильной передачи данных.

- 1 Проведите вниз по строке состояния, чтобы открыть панель уведомлений, затем проведите вниз по панели уведомлений, чтобы открыть все значки быстрого доступа. Включите параметр **Передача данных**.
- 2 Нажмите на текст под значком <sup>1</sup> и дождитесь появления диалогового окна, затем выберите SIM-карту и нажмите **OK**.
- Когда появится диалоговое окно, выберите опцию Настройки, чтобы открыть раздел Управление SIM-картами.

### Предоставление доступа в Интернет другим устройствам

Когда функция **Личная точка доступа** включена, другие устройства могут использовать мобильную передачу данных на вашем устройстве или сеть Wi-Fi, к которой подключено ваше устройство, для доступа в Интернет.

#### Предоставление доступа в Интернет другим устройствам через личную точку доступа

- Параметры настроек могут отличаться в зависимости от устройства. Если ваше устройство не предоставляет определенный параметр, соответствующая функция не поддерживается.
  - Доступ в некоторые сети Wi-Fi, которые требует аутентификации, нельзя предоставить.

Перейдите в раздел Настройки > Мобильная сеть > Личная точка доступа и включите функцию Личная точка доступа. Вы можете предоставить другим устройствам подключение к Интернету по мобильной сети передачи данных или сети Wi-Fi, к которой подключено ваше устройство.

Вы также можете выполнить следующие действия, чтобы включить личную точку доступа.

- Настройте Имя устройства.
- Настройте **Пароль**.
- Перейдите в раздел **Подключенные устройства**, чтобы просмотреть список подключенных устройств и черный список. Нажмите на имя устройства в списке

**Подключенные устройства**, чтобы переместить устройство в **Черный список**. Вы также можете удалить устройство из списка.

• Если вы предоставляете доступ в Интернет через точку доступа, вы также можете нажать на раздел **Еще**, чтобы установить **Лимит данных** и **Диапазон точки доступа**.

#### Предоставление доступа в Интернет другим устройствам через Bluetooth

- 1 Перейдите в раздел **Настройки** > **Bluetooth** и включите функцию **Bluetooth**. Выберите устройство и установите сопряжение, следуя инструкциям на экране.
- 2 Перейдите в раздел Настройки > Мобильная сеть > Личная точка доступа > Еще и включите функцию Bluetooth-модем.
- **3** На экране настроек **Bluetooth** сопряженного устройства нажмите на значок напротив имени сопряженного устройства, затем включите **Интернет-доступ**, чтобы установить интернет-соединение и использовать мобильную передачу данных телефона для предоставления другим устройствам доступа в Интернет.

#### Предоставление доступа в Интернет другим устройствам через USB

- **1** С помощью USB-кабеля подключите устройство к компьютеру.
- 2 На вашем устройстве перейдите в раздел Настройки > Мобильная сеть > Личная точка доступа > Еще и включите функцию USB-модем, чтобы другие устройства использовали мобильную передачу данных на вашем устройстве или сеть Wi-Fi, к которой оно подключено, для доступа в Интернет.

### HD-видеовызовы по сети VoLTE

VoLTE (Voice over LTE, передача речи по LTE) – это технология передачи данных на базе IP-протоколов. VoLTE также обеспечивает более быстрое установление вызова, повышает качество голосовых и видеовызовов.

#### Включение VoLTE

- 1 Для активации 4G и VoLTE на вашей SIM-карте свяжитесь с вашим оператором. Если обе SIM-карты в вашем устройстве поддерживают VoLTE, вы можете активировать эту функцию для обеих SIM-карт.
- Если в вашем устройстве установлено две SIM-карты, перейдите в раздел Настройки
  Мобильная сеть > Мобильная передача данных. В разделе сетевых настроек для SIM-карты 1 или SIM-карты 2 вы можете включить функцию Вызовы VoLTE.
- 😥 Эта функция зависит от оператора связи.
  - Службы 5G поддерживаются только в некоторых странах и регионах.

#### Выполнение видеовызовов

Функция видеовызовов доступна, только когда оба участника разговора используют устройства, на которых активирована технология VoLTE.

**1** Откройте приложение **Телефон**, нажмите на вкладку **Контакты** в нижней части экрана, затем выберите контакт, которому хотите позвонить.

2 Нажмите на значок 🛄, чтобы выполнить видеовызов.

Вы также можете нажать на значок <sup>Ц</sup> на экране во время голосового вызова, чтобы переключиться на видеовызов.

## Управление трафиком

Откройте приложение **Диспетчер телефона**, затем нажмите **Статистика трафика**, чтобы посмотреть расход трафика и управлять доступом в сеть.

#### Просмотр энергоемких приложений и управление ими

- 1 Вы можете посмотреть и сравнить, какой объем трафика используют ваши приложения, для этого перейдите в раздел **Трафик в этом месяце** на экране статистики трафика.
- 2 Нажмите на приложение с высоким расходом трафика, чтобы задать ограничение на использование мобильной передачи данных, передачи данных в роуминге и передачи данных в фоновом режиме.

#### Просмотр и настройка права доступа приложений к сети

На экране статистики трафика нажмите **Доступ в сеть** и настройте параметры для приложений, которые используют большой объем трафика (например, приложения для трансляции видео), чтобы они могли использоваться только при подключении к сети Wi-Fi.

#### Включение и выключение функции Умная экономия трафика

Включите функцию Умная экономия трафика, чтобы приложения не расходовали трафик во время работы в фоновом режиме.

1 Чтобы включить функцию, на экране статистики трафика нажмите Умная экономия

трафика. В строке состояния отобразится значок 🕨

2 Если вы хотите предоставить некоторым приложениям неограниченный доступ в сеть даже во время работы в фоновом режиме, переместите переключатели для этих приложений в положение «включено».

#### Уведомление о достижении лимита мобильного трафика

В приложении **Диспетчер телефона** вы можете настроить ежемесячный лимит использования мобильного трафика для ваших SIM-карт и отслеживать расход трафика.

- На экране Статистика трафика перейдите в раздел Другие настройки > Ежемесячный лимит трафика и следуйте инструкциям на экране, чтобы задать ежемесячный лимит трафика.
- 2 На экране **Другие настройки** нажмите на опцию **Уведомления о трафике**. Вы можете настроить уведомление или выключение мобильной передачи данных при достижении ежемесячного лимита мобильного трафика или мобильного трафика в роуминге.

**3** На экране **Другие настройки** вы можете включить или выключить опцию **Отображение трафика на заблокированном экране**.

## Другие возможности связи

#### Включение и выключение режима полета

Во время авиаперелета вы можете включить режим полета, если таковы требования авиакомпании. Когда включен режим полета, ваше устройство не может выполнять вызовы, отправлять и принимать SMS-сообщения, а также использовать мобильную передачу данных. Все остальные функции будут доступны.

Вы можете включить или выключить режим полета одним из предложенных способов.

 Проведите вниз по строке состояния, чтобы открыть панель уведомлений, затем проведите вниз по панели уведомлений, чтобы открыть все значки быстрого доступа.

Нажмите на значок 🗭, чтобы включить или выключить функцию Режим полета.

 Перейдите в раздел Настройки > Мобильная сеть и включите или выключите функцию Режим полета.

Когда включается режим полета, Wi-Fi и Bluetooth автоматически выключаются. Вы можете включить их, если это допускается правилами авиакомпании.

😥 • Убедитесь, что система устройства была обновлена до последней версии.

## Описание функции NFC

NFC – технология беспроводной передачи данных на небольшом расстоянии, которая позволяет установить соединение между мобильными и другими электронными устройствами для передачи данных и выполнения платежей.

- 🥡 Не все устройства поддерживают NFC.
  - На экране настроек NFC включите функцию **Чтение и запись/Р2Р**, если она доступна. Эта функция зависит от оператора связи.

#### Включение и выключение функции NFC

Вы можете включить и выключить функцию NFC одним из следующих способов:

- Проведите вниз по строке состояния, чтобы открыть панель уведомлений, проведите вниз по панели уведомлений, чтобы открыть все значки, затем включите или выключите NFC. Нажмите и удерживайте значок NFC, чтобы открыть экран настроек режима.
- Перейдите в раздел Настройки > Другие соединения > NFC и включите или выключите функцию NFC.

#### Отправка данных с помощью HONOR Beam

Для быстрого обмена данными достаточно совместить NFC-датчики устройств. Не нужно устанавливать сопряжение.

- 1 Перейдите в раздел Настройки > Другие соединения и включите функции NFC и HONOR Beam на обоих устройствах.
- 2 На передающем устройстве нажмите и удерживайте файл, затем выберите файлы,

которые хотите отправить, нажмите на значок 🚧 и выберите опцию HONOR Beam.

- Если вы отправляете файлы напрямую из приложения, алгоритм действий может отличаться.
- **3** Устройства должны быть разблокированы, экраны обоих устройств должны быть включены. Совместите NFC-датчики обоих устройств (они расположены в области основной камеры). Когда соединение будет установлено и передача данных начнется, прозвучит сигнал, и экран передачи данных уменьшится.

🚯 Во время передачи расстояние между устройствами не должно превышать 10 см.

#### Быстрые платежи с помощью функции NFC

Если на вашем устройстве установлено платежное приложение (например, Alipay или WeChat) и включены службы выполнения платежей, вы можете осуществлять платежи с помощью функции NFC.

- 1 Откройте NFC, перейдите на экран настроек NFC и выберите приложение как Приложение по умолчанию.
- **2** В настройках платежного приложения включите функцию платежей с помощью NFC.
- **3** Совместите датчик NFC вашего устройства (он расположен в области основной камеры) с датчиком платежного терминала, чтобы автоматически перейти на экран выполнения платежа. Чтобы подтвердить платеж, введите пароль или отсканируйте отпечаток пальца.

#### Беспроводная проекция изображения с экрана телефона

Изображение с экрана планшета можно проецировать в беспроводном режиме на крупный дисплей (такой как телевизор).

- **1** В зависимости от модели и функций крупного дисплея выполните следующие действия.
  - Если крупный дисплей поддерживает технологию Miracast, переведите его переключатель беспроводной проекции во включенное положение.
  - Если крупный дисплей не поддерживает технологию Miracast, подключите к нему беспроводной адаптер HDMI. Этот адаптер должен быть подключен к источнику питания.

- Чтобы узнать, поддерживает ли крупный дисплей технологию Miracast и как на нем включить беспроводную проекцию, прочитайте руководство пользователя крупного дисплея или обратитесь в службу поддержки клиентов его производителя.
- 2 На телефоне проведите вниз от строки состояния, чтобы открыть панель

уведомлений, и включите функцию 🛜

- 3 Снова проведите вниз, чтобы увидеть все значки, и включите функцию Беспроводная проекция. телефон начнет искать доступные дисплеи. Также можно выбрать Настройки > Другие соединения > Проекция и включить функцию Беспроводная проекция.
- **4** Чтобы завершить установку соединения для проекции, в списке устройств нажмите имя, соответствующее крупному дисплею или беспроводному адаптеру HDMI.

После установки соединения телефон можно расположить горизонтально, чтобы улучшить отображение.

Также можно провести вниз от строки состояния и нажать Отключить.

## **HONOR Share**

HONOR Share – это беспроводная технология связи, которая позволяет быстро передавать изображения, видео, документы и другие файлы между устройствами. Технология использует Bluetooth для обнаружения близко расположенных устройств, поддерживающих HONOR Share и Wi-Fi Direct, и передачи файлов без использования мобильного трафика.

#### Включение и выключение функции HONOR Share

Вы можете включить или выключить функцию HONOR Share одним из предложенных способов.

- Проведите вниз по строке состояния, чтобы открыть панель уведомлений, затем проведите вниз по панели уведомлений, чтобы открыть все значки, и включите или выключите функцию HONOR Share. Вы также можете нажать и удерживать значок HONOR Share, чтобы открыть экран настроек функции.
- Перейдите в раздел Настройки > Другие соединения > HONOR Share, чтобы включить или выключить функцию HONOR Share.

#### Быстрый обмен данными между устройствами с помощью HONOR Share

Вы можете использовать HONOR Share для быстрого обмена файлами между устройствами HONOR. На принимающем устройстве доступен предпросмотр файлов перед началом загрузки. Полная версия файлов становится доступна после завершения загрузки. Например, получатель может просмотреть полученные изображения и видео в приложении Галерея.

**1** На принимающем устройстве включите функцию **HONOR Share**.

2 На передающем устройстве нажмите и удерживайте файл, затем выберите файлы,

которые хотите отправить, и нажмите на значок *6*. Нажмите **HONOR Share**, затем нажмите на значок принимающего устройства, чтобы отправить файл.

- Если вы отправляете файлы напрямую из приложения, алгоритм действий может отличаться.
- **3** На принимающем устройстве нажмите **Принять**, чтобы получить передаваемые файлы.

Для просмотра полученных файлов перейдите в раздел **Файлы**, выберите вкладку **Обзор**, затем перейдите в раздел **Телефон** > **HONOR Share**.

Вы можете просмотреть полученные изображения или видео, перейдя в раздел Галерея > Альбомы > HONOR Share.

#### Передача данных между вашим устройством и компютером с помощью HONOR Share

Вы можете использовать технологию HONOR Share для быстрого беспроводного обмена файлами между вашим устройством и компьютером (под управлением OC Windows или macOS).

- **1** Убедитесь, что устройство и компьютер подключены к одной сети Wi-Fi.
- 2 На вашем устройстве перейдите на экран настроек HONOR Share и включите функции HONOR Share и Обмен данными с ПК.
- **3** Запишите, какое имя отображается рядом с опцией **Имя, отображаемое на ПК**, а также имя пользователя и пароль в разделе **Подтверждение**.
- **4** Выполните следующие действия на компьютере на базе OC Windows (на ПК или ноутбуке) или на ноутбуке на базе macOS.
  - Windows. Перейдите в раздел This PC (Computer) > Network.
  - macOS. Перейдите в раздел Finder > Go to > Network.
    - *і* В данный момент эта функция доступна только на компьютерах Mac c macOS версий от 10.8 до 10.14.
- **5** На компьютере дважды нажмите на имя вашего устройства и введите имя пользователя и пароль, которые вы записали ранее.
- **6** Откройте папку общего доступа вашего устройства, например, папку Внутренняя память или Альбом, просматривайте, редактируйте или копируйте файлы из этой папки на компьютер и наоборот.

Если вы будете изменять файлы в папке общего доступа на компьютере, изменения также будут синхронизированы с устройством и наоборот.

#### Быстрая печать с помощью HONOR Share

Если в зоне действия находится принтер, который поддерживает технологию HONOR Share, вы можете использовать HONOR Share, чтобы подключиться к этому принтеру и распечатать фото или PDF-файлы с вашего устройства.

1 В зависимости от модели принтера необходимо проверить следующие параметры.

- Возможность подключения к сети Wi-Fi. Принтер должен быть включен и подключен к той же сети, что ваше устройство.
- Возможность подключения к WiFi Direct. Принтер должен быть включен, на нем должна быть активна функция WiFi Direct.
- Возможность подключения по Bluetooth. Принтер должен быть включен и видим для Bluetooth-устройств.
- 2 На вашем устройстве откройте файл, который хотите напечатать, для предварительного просмотра, затем перейдите в раздел **Отправить** > **HONOR Share**.
- 3 На вашем устройстве после определения принтера нажмите на его имя, затем на экране предпросмотра задайте настройки. Нажмите ПЕЧАТЬ, чтобы запустить печать. Если вы устанавливаете соединение между вашим устройством и Bluetoothпринтером впервые, найдите принтер в списке на вашем устройстве, нажмите на имя принтера, затем нажмите и удерживайте кнопку питания принтера в течение 1 секунды, чтобы подтвердить подключение.
- Чтобы открыть список поддерживаемых принтеров, нажмите Справка на экране передачи HONOR Share, выберите Принтеры, затем нажмите «Какие принтеры поддерживаются?».

## Передача данных между телефоном и компьютером с помощью USBкабеля

- 1 Подключите телефон к компьютеру при помощи USB-кабеля. После автоматической установки драйвера на компьютер отобразится имя диска, соответствующее вашему телефону.
- 2 На телефоне проведите вниз от строки состояния, чтобы открыть панель уведомлений, затем проведите ниже до переключателей быстрого доступа, нажмите Нажмите, чтобы посмотреть и выберите режим подключения по USB для передачи данных.
  - Передача фото: для передачи фото между телефоном и компьютером используйте протокол передачи изображений (РТР). В новом диске, отображаемом на компьютере, можно просматривать фото, сохраненные на вашем телефоне, или копировать и вставлять фото между устройством и компьютером.
  - Передача файлов: для передачи файлов между телефоном и компьютером используйте протокол передачи мультимедиа (МТР). В новом диске, отображаемом на компьютере, можно просматривать файлы, сохраненные на вашем телефоне, или копировать и вставлять файлы между устройством и компьютером.
    - *і* Для просмотра файлов мультимедиа, сохраненных на телефоне, установите на компьютер Windows Media Player версии 11 или более поздней.
  - **MIDI**: Используйте телефон как входное аудиоустройство цифрового дисплея музыкальных инструментов (MIDI), чтобы проигрывать музыку на компьютере.

## Печать изображений и документов

Подключите ваше устройство по сети Wi-Fi к принтеру с сертификатом Mopria, чтобы распечатать изображения или документы с вашего устройства.

#### Подключение устройства к принтеру

- Убедитесь, что принтер поддерживает сертификат Mopria, для этого обратитесь к руководству пользователя принтера или в службу поддержки производителя. Если принтер не поддерживает сертификат Mopria, обратитесь в службу поддержки производителя, чтобы узнать, какое приложение или плагин необходимо установить на ваше устройство, чтобы выполнять печать файлов с устройства.
- **2** Подключите ваше устройство и принтер к одной и той же сети Wi-Fi. Для этого воспользуйтесь одним из предложенных способов.
  - Подключение к точке доступа Wi-Fi. Включите Wi-Fi на принтере и подключитесь к точке доступа Wi-Fi. На вашем устройстве перейдите в раздел Настройки > Wi-Fi, включите функцию Wi-Fi, подключитесь к той же точке доступа Wi-Fi, а затем завершите настройку, следуя инструкциям на экране.
  - Подключение по Wi-Fi Direct. Если принтер поддерживает технологию Wi-Fi Direct, следуя инструкциям в его руководстве пользователя, включите Wi-Fi Direct. На вашем устройстве перейдите в раздел Настройки > Wi-Fi, включите функцию Wi-Fi, перейдите в раздел Другие настройки > Wi-Fi Direct, затем нажмите на принтер, чтобы установить соединение.
  - Подключение к точке доступа принтера. Если у принтера есть беспроводная точка доступа, следуя инструкциям в его руководстве пользователя, включите точку доступа и настройте пароль. На вашем устройстве перейдите в раздел Настройки
     Wi-Fi, включите функцию Wi-Fi, нажмите на точку доступа принтера, а затем завершите настройку, следуя инструкциям на экране.
- 3 Перейдите в меню Настройки > Другие соединения > Печать > Служба печати по умолчанию и включите функцию Служба печати по умолчанию.
- **4** В результатах поиска выберите принтер и добавьте его, следуя инструкциям на экране.

#### Печать файлов

Чтобы распечатать файлы из приложений **Галерея** и **Заметки**, выполните следующие действия:

- Печать изображений. Откройте приложение Галерея. Откройте изображение, которое хотите напечатать, перейдите в раздел Еще > Печать или экспорт в PDF, выберите принтер, а затем следуйте инструкциям на экране, чтобы завершить процесс печати.
- Печать заметок. Откройте приложение Заметки. Откройте заметку, которую хотите напечатать, нажмите Еще > Печать, а затем следуйте инструкциям на экране, чтобы завершить процесс печати.

## Рабочий экран и обои

### Управление видом рабочего экрана

Вы можете персонализировать вид рабочего экрана.

#### Перемещение значков приложений на рабочем экране

Нажмите и удерживайте приложение, которое хотите переместить, пока устройство не завибрирует, затем перетащите его в нужное место на рабочем экране.

#### Выравнивание значков приложений на рабочем экране

На рабочем экране сведите два пальца вместе, чтобы перейти в раздел **Настройки** экрана, затем включите функцию **Автоматическое выравнивание**. Когда эта функция активна, при удалении приложений пустые места на рабочем экране будут автоматически заполняться значками других приложений.

#### Закрепление значков приложений на рабочем экране

На рабочем экране сведите два пальца вместе, чтобы перейти в раздел Настройки экрана, затем включите функцию Блокировка вида.

#### Схема отображения значков на рабочем экране

На рабочем экране сведите два пальца вместе, перейдите в раздел **Настройки экрана** > **Вид**, затем выберите удобную для вас схему отображения.

#### Управление видом рабочего экрана в меню настроек устройства

В разделе Настройки > Рабочий экран и обои > Настройки экрана вы можете включить функцию Автоматическое выравнивание и задать другие настройки.

#### Перемещение значков приложений в папку

Для более удобного управления значками приложений вы можете создавать на рабочем экране папки, редактировать их названия и объединять в них значки схожих приложений.

- 1 Нажмите и удерживайте значок приложения, пока устройство не завибрирует, затем перетащите значок на значок другого приложения. Система автоматически создаст папку, содержащую оба приложения, с которыми вы выполнили это действие.
- 2 Откройте папку, нажмите на ее имя и отредактируйте его.

#### Добавление значков приложений в папку и удаление значков приложений из нее

Откройте папку и нажмите на значок —. Вам будут доступны следующие опции.

• Выберите одно или несколько приложений и нажмите **ОК**, чтобы добавить их в папку.

• Отмените выбор одного или нескольких приложений и нажмите **OK**, чтобы удалить их из папки. Если вы удалите из папки все приложения, папка также будет удалена.

#### Использование экрана приложений

Вы можете переместить ваши приложения на экран приложений и оставить на рабочем экране только часто используемые приложения.

Эта функция может отличаться в зависимости от устройства.

#### Включение режима экрана приложений

# Перейдите в раздел Настройки > Рабочий экран и обои > Стиль рабочего экрана и выберите Экран приложений.

Когда этот режим включен, проведите вверх по рабочему экрану для доступа к приложениям на экране приложений.

#### Перемещение приложений с экрана приложений на рабочий экран

Когда на устройстве включен режим экрана приложений, проведите вверх по рабочему экрану, чтобы открыть экран приложений. Нажмите и удерживайте приложение, которое хотите переместить, пока устройство не завибрирует, затем перетащите его в нужное место на рабочем экране.

#### Перемещение приложений на экран приложений

Нажмите и удерживайте значок приложения, пока устройство не завибрирует, затем нажмите **Удалить**. Это действие удаляет значок приложения с рабочего экрана, но не удаляет приложение с устройства.

Вы найдете это приложение на экране приложений.

#### Выключение режима экрана приложений

Чтобы выключить режим экрана приложений, для поля **Стиль рабочего экрана** задайте значение **Обычный**.

## Экран и яркость

#### Настройка яркости экрана, цветопередачи и цветовой температуры

Вы можете настраивать яркость экрана, цветопередачу и цветовую температуру в зависимости от ваших предпочтений.

#### Автоматическая настройка яркости экрана

Перейдите в меню Настройки > Экран и яркость и включите функцию Авто.

Автоматическая настройка яркости экрана выполняется в зависимости от освещения.

#### Настройка яркости экрана вручную

Вы можете настроить яркость экрана одним из следующих способов.

• Проведите пальцем вниз по строке состояния, чтобы открыть панель уведомлений. На

шкале со значком перетащите ползунок, чтобы изменить настройку яркости экрана.

• Перейдите в раздел Настройки > Экран и яркость. На шкале со значком перетащите ползунок, чтобы изменить настройку яркости экрана.

#### Настройка цветопередачи

Перейдите в раздел Настройки > Экран и яркость > Цветовой режим и температура и выберите режим цветопередачи. Рекомендуется использовать режим Обычные, поскольку при его использовании глаза не испытывают повышенной нагрузки.

- Обычные естественная цветопередача
- Яркие яркие цвета

#### Настройка цветовой температуры

Перейдите в раздел Настройки > Экран и яркость > Цветовой режим и температура и выберите цветовую температуру. Рекомендуется использовать опции По умолчанию или Тепло, поскольку при их использовании глаза не испытывают повышенной нагрузки.

- По умолчанию естественные оттенки
- Тепло оттенки желтого
- Холодно оттенки белого
- Нажмите в любое место цветового круга или переместите точку в нужную область, чтобы изменить цветовую температуру.

#### Режим защиты зрения

Режим защиты зрения снижает вредоносное влияние синего света за счет создания более теплых оттенков экрана, предотвращая усталость глаз и защищая ваше зрение.

- 🕖 Давайте глазам отдохнуть 10 минут каждые полчаса.
  - Чтобы глаза отдохнули и прошла усталость, смотрите вдаль.
  - Такая привычка защитит Ваше зрение и поможет предотвратить близорукость.

#### Включение и выключение режима защиты зрения

 Проведите вниз по строке состояния, чтобы открыть панель уведомлений, затем проведите вниз по панели уведомлений, чтобы открыть все значки, и включите или выключите параметр Защита зрения. Нажмите и удерживайте значок Защита зрения, чтобы открыть экран настроек режима.  Перейдите в раздел Настройки > Экран и яркость > Защита зрения и включите или выключите функцию Включить на весь день.

Когда режим включен, в строке состояния отображается значок <sup>()</sup>, выполняется фильтрация синего света, и цвета экрана становятся желтоватыми.

#### Настройка режима защиты зрения

Перейдите в раздел Настройки > Экран и яркость > Защита зрения, включите функцию Расписание, затем задайте значения для полей Время начала и Время окончания.

#### Настройка режима защиты зрения

Выберите Настройки > Экран и яркость > Защита зрения, включите функцию Включить на весь день или настройте функцию Расписание, затем перетащите ползунок под опцией Уровень фильтрации, чтобы настроить степень фильтрации УФ-излучения.

#### Включение Темного режима

Вы можете включить Темный режим и применить более темную цветовую схему, что поможет сэкономить заряд батареи и защитить глаза от избыточного света экрана.

Перейдите в раздел **Настройки** > **Экран и яркость** > **Темный режим** и следуйте инструкциям на экране, чтобы настроить нужные параметры, например время, когда режим должен активироваться.

🚯 Доступность функции зависит от устройства.

#### Настройка частоты обновления экрана

Перейдите в раздел Настройки > Экран и яркость > Скорость обновления экрана и выберите нужную частоту обновления экрана.

Высокая частота обновления экрана поможет обеспечить более плавные визуальные эффекты.

## Звуки и вибрация

#### Настройка режима Не беспокоить

Используйте режим **Не беспокоить**, когда вам необходимо сосредоточиться и вы не хотите отвлекаться. В этом режиме выключается звук уведомлений о входящих вызовах и сообщениях и не отображаются баннерные уведомления.

#### Включение и выключение режима Не беспокоить

Вы можете включить или выключить режим Не беспокоить одним из предложенных способов.

- Проведите вниз по строке состояния, чтобы открыть панель уведомлений, затем проведите вниз по панели уведомлений, чтобы открыть все значки. Включите или выключите режим Не беспокоить. Нажмите и удерживайте значок Не беспокоить, чтобы открыть экран настроек режима.
- Перейдите в раздел Настройки > Звуки и вибрация > Не беспокоить и включите или выключите функцию Не беспокоить.

Когда включен режим Не беспокоить, в строке состояния отображается значок . Вы можете посмотреть уведомления на заблокированном экране или провести вниз по строке состояния, чтобы открыть панель уведомлений. Проведите влево по

уведомлению и нажмите на значок 🧐, чтобы отложить уведомление.

При получении входящих вызовов, уведомлений и сообщений устройство не будет включать звуковое оповещение и не будет автоматически включать экран или отображать баннеры уведомлений.

#### Настройка планового включения и выключения режима Не беспокоить

- 1 Перейдите в раздел Настройки > Звуки и вибрация > Не беспокоить и выключите функцию Не беспокоить.
- **2** Включите функцию **Расписание**. Ваше устройство будет автоматически переходить в режим Не беспокоить в указанное время в субботу и воскресенье.
- **3** Нажмите **Расписание**, чтобы настроить временной отрезок и цикл повтора.
- **4** Вы можете нажать **Добавить**, чтобы настроить разное время перехода в режим Не беспокоить.

#### Исключения в режиме Не беспокоить

Вы можете настроить приоритетные события, чтобы включить в режиме Не беспокоить звук для входящих вызовов или сообщений от определенной группы абонентов.

Перейдите в раздел Настройки > Звуки и вибрация > Не беспокоить и включите функцию Не беспокоить или Расписание. Далее вы можете выполнить следующие действия.

- Нажмите Вызовы или Сообщения и выберите одну из доступных опций. Вызовы и сообщения от выбранной группы абонентов не будут переведены в беззвучный режим.
- Когда включена функция **Повторные вызовы**, второй вызов, выполненный с одного и того же номера в течение 15 минут, не будет переведен в беззвучный режим.

## Уведомления

#### Выключение меток на значках приложений

- 1 Перейдите в раздел Настройки > Уведомления и нажмите Метки на значках приложений.
- 2 Переместите переключатель в положение «выключено» для некоторых или для всех приложений.

#### Выключение уведомлений приложений

#### Выключение уведомлений от определенного приложения

Если вы не хотите получать уведомления от определенного приложения, выполните следующие действия.

• После получения уведомления от приложения проведите по нему влево на панели

уведомлений и перейдите в раздел 📀 > Выключить уведомления.

 Перейдите в раздел Настройки > Уведомления, найдите приложение, для которого вы хотите выключить уведомления, нажмите на него, затем выключите функцию
 Разрешить уведомления.

#### Выключение уведомлений от нескольких приложений

Чтобы выключить уведомления сразу от нескольких приложений, перейдите в раздел Настройки > Уведомления > Групповое управление и выключите опцию рядом с каждым приложением.

#### Скрытие содержания уведомлений на экране блокировки

Чтобы включить данную функцию, выполните следующие действия.

Перейдите в раздел Настройки > Уведомления и включите функцию Скрытие содержания уведомления.

#### Другие настройки уведомлений приложений

#### Активация экрана при поступлении уведомления

Перейдите в раздел Настройки > Уведомления > Другие настройки уведомлений и включите функцию Активация экрана. При поступлении нового уведомления устройство будет автоматически активировать экран.

#### Отображение значков уведомлений в строке состояния

Перейдите в раздел Настройки > Уведомления > Другие настройки уведомлений и включите функцию Отображение значков уведомлений в строке состояния.

## Биометрические данные и пароли

### Настройка отпечатков пальцев

Зарегистрируйте на вашем устройстве отпечаток пальца, чтобы разблокировать экран, открывать раздел Личное или заблокированные приложения без ввода пароля.

#### Регистрация отпечатка пальца для экранного датчика

- Перейдите в раздел Настройки > Биометрические данные и пароли > Отпечаток пальца и, следуя инструкциям на экране, настройте или введите пароль разблокировки экрана.
- **2** Нажмите **Новый отпечаток пальца**, чтобы начать регистрацию отпечатка пальца.
- **3** Разместите палец на экранном датчике отпечатка пальца. Почувствовав вибрацию, отпустите палец и снова нажмите на датчик. Перемещайте палец, чтобы зарегистрировать все части отпечатка.
- 4 Когда регистрация отпечатка будет завершена, нажмите ОК.

Поднимите заблокированное устройство, и на экране отобразится экранный датчик отпечатков пальцев. Теперь для разблокировки экрана вам достаточно поднести палец к датчику отпечатков пальцев.

#### Изменение имени или удаление отпечатка пальца

- 1 Перейдите в меню Настройки > Биометрические данные и пароли > Отпечаток пальца и введите пароль разблокировки экрана.
- **2** Нажмите на сохраненный отпечаток пальца в разделе **Список отпечатков пальцев**, чтобы изменить его имя или удалить его.

#### Идентификация отпечатка пальца

Идентификация отпечатка пальца позволяет системе сопоставить ваши отпечатки с зарегистрированными отпечатками.

- 1 Перейдите в меню Настройки > Биометрические данные и пароли > Отпечаток пальца и введите пароль разблокировки экрана.
- **2** В разделе Список отпечатков пальцев нажмите Идентификация отпечатка пальца.
- **3** Нажмите на датчик отпечатков пальцев для подтверждения отпечатка. Соответствующий отпечаток будет выделен цветом.

#### Использование отпечатка пальца для доступа к заблокированным приложениям

- 1 Перейдите в меню Настройки > Биометрические данные и пароли > Отпечаток пальца и введите пароль разблокировки экрана.
- 2 Переместите переключатель напротив функции **Доступ к заблокированным** приложениям и привяжите ваш отпечаток к заблокированным приложениям, следуя инструкциям на экране.

Теперь вы можете открывать заблокированные приложения на рабочем экране, отсканировав отпечаток пальца.

### Распознавание лица

Функция распознавания лица позволяет разблокировать устройство, а также получать доступ к заблокированным приложениям с помощью данных вашего лица.

#### Регистрация данных лица

- 1 Перейдите в меню Настройки > Биометрические данные и пароли > Распознавание лица и введите пароль разблокировки экрана.
- **2** Выберите **Включить активацию поднятием устройства**.

Параметры настроек могут отличаться в зависимости от устройства. Если ваше устройство не предоставляет определенный параметр, соответствующая функция не поддерживается.

**3** Нажмите **Регистрация данных лица** и зарегистрируйте данные лица, следуя инструкциям на экране.

#### Включение Фейсконтроля

На экране «**Распознавание лица**» нажмите **Разблокировка устройства** и выберите способ разблокировки.

Если на вашем телефоне добавлены несколько пользователей, Фейсконтроль может использоваться только на аккаунте Владельца.

#### Доступ к заблокированным приложениям с помощью распознавания лица

На экране **Распознавание лица** включите функцию **Доступ к заблокированным приложениям** и привяжите данные лица к заблокированным приложениям, следуя инструкциям на экране.

Теперь вы можете открывать заблокированные приложения на рабочем экране с помощью функции распознавания лица.

#### Выключение распознавания данных лица или их удаление

На экране Распознавание лица вы можете выполнить следующие действия.

- Выключить использование данных лица для определенных функций. Выключить функции Разблокировка устройства или Доступ к заблокированным приложениям.
   Это действие не приводит к удалению данных лица.
- Удалить данные лица. Нажмите **Удалить данные лица** и удалите данные лица, следуя инструкциям на экране.

### Пароль разблокировки экрана

В качестве пароля разблокировки экрана вы можете задать числовой пароль, смешанный пароль или графический ключ.

#### Настройка пароля разблокировки экрана

Вы можете настроить числовой пароль, смешанный пароль или графический ключ.

- 1 Перейдите в раздел Настройки > Биометрические данные и пароли и нажмите Пароль экрана блокировки.
- 2 Введите пароль, состоящий из 6 цифр.
- **3** Вы также можете нажать **Изменение способа разблокировки**, выбрать тип пароля и ввести новый пароль, следуя инструкциям на экране.

#### Изменение пароля разблокировки экрана

- 1 На экране Биометрические данные и пароли перейдите в раздел Изменение пароля разблокировки экрана.
- 2 Введите текущий пароль разблокировки экрана.
- **3** Введите новый пароль. Вы также можете нажать **Изменение способа разблокировки**, выбрать тип пароля и ввести новый пароль, следуя инструкциям на экране.

#### Выключение пароля для разблокировки экрана

На экране Биометрические данные и пароли перейдите в раздел Выключение пароля разблокировки экрана.

## Приложения

#### Просмотр и изменение настроек приложений

Перейдите в раздел Настройки > Приложения > Приложения и выберите приложение. Вы можете принудительно остановить работу приложения, удалить приложение, просмотреть и изменить права приложения, настроить режим уведомлений и др. Некоторые приложения нельзя удалить.

## Батарея

#### Управление энергопотреблением

На экране Батарея вы можете проверить приблизительное оставшееся время работы батареи и включить режим энергосбережения для экономии заряда.

#### Включение режима энергосбережения

Если на вашем устройстве включен **Энергосберегающий режим** и уровень заряда батареи выше 10%, то некоторые функции будут выключены, работа приложений в фоновом режиме будет прекращена, а визуальные эффекты будут уменьшены, чтобы снизить уровень энергопотребления. Когда уровень заряда батареи ниже или равен 10%, то будут использованы строгие меры по энергосбережению, чтобы обеспечить более длительное время работы устройства. Рекомендуется включать **Энергосберегающий режим**, когда уровень заряда батареи ниже или равен 20%. Чтобы включить режим, перейдите в раздел Настройки > Батарея (или Диспетчер

телефона > 🖵) и включите Энергосберегающий режим. После этого в строке

состояния отобразится значок

Вы можете выбрать опцию **Подробнее**, чтобы узнать подробную информацию о мерах энергосбережения.

### Включение Производительного режима

Функция Производительный режим изменяет параметры энергопотребления для обеспечения максимальной производительности. Это приводит к более быстрому расходу заряда батареи, особенно при использовании приложений с насыщенной графикой.

Когда уровень заряда батареи достаточно высокий, перейдите в раздел Настройки >

Батарея (или Диспетчер телефона > • ) и включите функцию Производительный режим.

В строке состояния отобразится значок 📿 .

Функция Производительный режим недоступна на некоторых устройствах. Если эта опция не отображается в разделе Диспетчер телефона, ваше устройство не поддерживает эту функцию.

### Настройка параметров батареи

Вы можете настроить параметры батареи, в том числе отображение в строке состояния оставшегося заряда батареи в процентах или прерывание подключения к Интернету при выключенном экране.

#### Уровень заряда батареи в строке состояния

Перейдите в раздел Настройки > Батарея (или Диспетчер телефона > ), нажмите Процент заряда и выберите способ отображения оставшегося заряда батареи в процентах: внутри значка в строке состояния или рядом со значком в строке состояния.

#### Подключение к Интернету в спящем режиме

Если вы хотите, чтобы ваше устройство продолжало получать сообщения и загружать данные, находясь в спящем режиме, вы можете задать соответствующие настройки. Обратите внимание, что это может повысить энергопотребление.

На экране Батарея нажмите Другие настройки батареи, чтобы включить или выключить функцию Подключение к сети, когда устройство в спящем режиме.

## Память

### Состояние памяти

Перейдите в раздел **Настройки** > **Память**, чтобы проверить состояние памяти и при необходимости оптимизировать память.

## Очистка памяти устройства

Используйте функцию **Очистка памяти** в приложении **Диспетчер телефона**, чтобы выполнить поиск неиспользуемых или слишком больших файлов, например остаточных файлов приложений, ненужных установочных файлов, данных WeChat и др. По результатам поиска вы можете принять решение об удалении этих файлов.

- 1 Откройте приложение Диспетчер телефона и нажмите Очистка памяти.
- **2** Когда сканирование будет завершено, нажмите **Очистка** рядом с каждым элементом, чтобы удалить ненужные файлы.

#### Автоматическое удаление ненужных файлов

- 1 Откройте приложение Диспетчер телефона и нажмите Очистка памяти.
- 2 Проведите вниз из верхней части экрана, и ваше устройство автоматически удалит ненужные файлы.

#### Удаление ненужных файлов вручную

Ваше устройство может не только выполнять автоматическое удаление ненужных файлов, но и рекомендовать вам файлы для удаления вручную.

На экране **Очистка памяти** нажмите **Очистка** напротив категории, выберите элементы, которые хотите удалить, затем нажмите **УДАЛИТЬ**.

#### Удаление повторяющихся файлов

Приложение **Диспетчер телефона** может определять повторяющиеся файлы на вашем устройстве.

На экране **Очистка памяти** нажмите **Повторяющиеся файлы**, затем выберите ненужные файлы для удаления.

## Безопасность

### Использование функции Хранилище паролей

Хранилище паролей сохраняет имена пользователя и пароли и автоматически заполняет их при каждом входе в приложение. Ваши личные данные будут зашифрованы на аппаратном уровне и сохранены исключительно на устройстве. У компании HONOR не будет доступа к вашим данным. Они не подлежат выгрузке в сеть или на сервер.

- Перед использованием функции Хранилище паролей настройте пароль разблокировки экрана на устройстве.
  - Хранилище паролей совместимо не со всеми приложениями.

#### Выполняйте вход быстрее с Хранилищем паролей

- 1 Перейдите в Настройки > Безопасность > Хранилище паролей и включите Хранилище паролей.
- 2 При первом входе в какое-либо приложение ваш телефон автоматически предложит сохранить пароль. Нажмите **СОХРАНИТЬ**, когда появится соответствующее диалоговое окно.

Если вы случайно нажмете на опцию **Не сохранять**, функцию автозаполнения в этом приложении можно будет включить, перейдя в **Настройки > Безопасность > Хранилище паролей > Настройки автозаполнения** и нажав на переключатель напротив названия желаемого приложения. Когда переключатель находится в неактивном положении, функция автозаполнения отключена.

**3** Если вы выполните выход из приложения, при последующем входе ваше устройство автоматически заполнит имя пользователя и пароль, как только вы подтвердите свою личность с помощью пароля экрана блокировки, отпечатка пальца или распознавания лица.

При переходе на новый телефон HONOR вы можете использовать **Device Clone** для переноса данных из Хранилища паролей на новое устройство.

#### Просмотр и удаление сохраненных аккаунтов и паролей

Вы можете в любое время просматривать и удалять аккаунты и пароли, сохраненные в Хранилище паролей.

Перейдите в раздел Настройки > Безопасность > Хранилище паролей > АККАУНТЫ, чтобы просмотреть или удалить сохраненные аккаунты и пароли.

#### Выключение Хранилища паролей

Функция Хранилища паролей включена по умолчанию, при необходимости вы можете выключить ее.

Перейдите в раздел Настройки > Безопасность > Хранилище паролей и выключите функцию Хранилище паролей.

#### Блокировка важных приложений для защиты конфиденциальности

Вы можете заблокировать приложения, содержащие конфиденциальную информацию, например, мессенджеры или платежные приложения, чтобы защитить их от несанкционированного доступа.

#### Включение блокировки приложений

Перейдите в раздел Настройки > Безопасность > Блокировка приложений > Включить, следуйте инструкциям на экране и задайте пароль блокировки приложений и выберите приложения, которые хотите заблокировать. Если на вашем устройстве настроена разблокировка распознаванием лица или по отпечатку пальца, вы можете привязать данные лица или отпечатка пальца к функции блокировки приложений, следуя инструкциям на экране.

🚯 Эта функция может отличаться в зависимости от устройства.

#### Изменение пароля и секретных вопросов блокировки приложений

Войдите на экран настроек функции **Блокировка приложений**, перейдите в раздел > **Тип пароля**, затем выберите в качестве пароля блокировки приложений **Пароль** экрана блокировки или Пользовательский PIN-код.

При выборе опции **Пользовательский PIN-код** вы можете задать новый пароль и секретные вопросы.

#### Выключение блокировки приложений

На экране настроек функции Блокировка приложений вы можете выполнить следующие действия.

- Выключение блокировки приложений. В списке заблокированных приложений переместите выключатель напротив приложений, для которых вы хотите отменить блокировку.
- Сброс блокировки приложений. Перейдите в раздел > Выключить Блокировку приложений > ВЫКЛЮЧИТЬ. Это действие отменит блокировку всех приложений и сбросит все настройки функции.

## Конфиденциальность

#### Использование служб определения местоположения

Для повышения качества предоставляемых служб некоторым приложениям требуется доступ к вашим геоданным. Вы можете включить или выключить службы определения местоположения, а также предоставить или запретить доступ к геоданным конкретным приложениям.

#### Включение и выключение служб определения местоположения

Вы можете включить или выключить службы определения местоположения одним из предложенных способов.

 Проведите вниз по строке состояния, чтобы открыть панель уведомлений, затем проведите вниз по панели уведомлений, чтобы открыть все значки. Нажмите на значок

, чтобы включить или выключить эту функцию.

• Вы также можете перейти в раздел Настройки > Данные о местоположении и включить или выключить функцию Доступ к данным о местоположении.

При выключении служб определения местоположения устройство запретит всем службам и приложениям (кроме некоторых предустановленных приложений, собирать и обрабатывать геоданные. Когда этим службам или приложениям понадобится доступ к геоданным, ваше устройство напомнит вам включить службы определения местоположения.

#### Повышение точности работы служб определения местоположения

Вы можете повысить точность работы служб определения местоположения. Для этого разрешите приложениям и службам выполнить поиск доступных сетей Wi-Fi и Bluetoothустройств или получить доступ к уточняющим данным для глобальных спутниковых навигационных систем (GNSS).

🚯 Доступность функции зависит от устройства.

Перейдите в меню Настройки > Данные о местоположении > Дополнительные настройки и настройте необходимые параметры.

#### Предоставление и запрет доступа приложений к геоданным

Вы можете предоставить или запретить доступ к геоданным конкретным приложениям один раз или на постоянной основе.

- 1 Перейдите в раздел Настройки > Конфиденциальность > Диспетчер прав, нажмите Геоданные и проверьте, у каких приложений есть право доступа к геоданным.
- 2 Нажмите на приложение, настройки которого вы хотите изменить, и следуйте инструкциям на экране, чтобы предоставить право доступа или запретить доступ.

## Специальные возможности

#### Управление устройством одной рукой

Вы можете перейти в режим миниокна и управлять устройством одной рукой.

- 1 Перейдите в раздел Настройки > Специальные возможности > Управление одной рукой и включите режим Управление одной рукой.
- **2** Вы можете активировать режим **Управление одной рукой** одним из следующих способов.
  - Если вы используете функцию **Жесты** и опция **Проведение по нижнему краю для переключения приложений** включена, проведите вдоль нижнего края экрана и не убирайте палец.
  - Если вы используете функцию **Жесты** и опция **Проведение по нижнему краю для переключения приложений** выключена, проведите вдоль нижнего края экрана по дуге в дуге и не убирайте палец.
  - Если вы используете функцию **Три навигационные кнопки**, проведите вдоль нижнего края экрана.

- Если вы используете функцию **Жесты** и опция **Проведение по нижнему краю для переключения приложений** недоступна, проведите вдоль нижнего края экрана.
- **3** Нажмите на любую область за пределами миниокна, чтобы завершить его использование.

Режим Управление одной рукой не будет работать, если на вашем устройстве включены Жесты увеличения.

🚯 Доступность функции зависит от устройства.

Убедитесь, что система устройства была обновлена до последней версии.

#### Плановое включение и выключение

Функция Плановое включение/выключение позволяет настроить время автоматического включения и выключения устройства для экономии энергии и спокойного отдыха.

- 1 Перейдите в раздел Настройки > Специальные возможности > Плановое включение/выключение и включите функцию Плановое включение/выключение.
- **2** Настройте время включения и выключения устройства, а также цикл повторов. Устройство будет автоматически выключаться и включаться в заданное время.

Чтобы прекратить использование функции **Плановое включение/выключение**, выключите ее.

## Пользователи и аккаунты

#### Добавление аккаунта пользователя или гостя

- Перейдите в Настройки > Пользователи и аккаунты > Пользователи, нажмите Добавить пользователя или Добавить гостя и следуйте инструкциям на экране, чтобы добавить аккаунт.
- **2** Нажмите **Переключить**, чтобы переключиться на аккаунт пользователя или гостя. Следуя инструкциям на экране, задайте настройки для нового аккаунта.
- **3** Установите необходимые приложения. Обратите внимание, что если приложение уже есть в другом аккаунте, вы не сможете установить более старую версию этого приложения по сравнению с уже установленной.

Можно добавить не более трех пользователей и одного гостя.

# Предоставление пользователю и гостю прав доступа к выполнению вызовов и отправке сообщений

Вы можете разрешить или запретить пользователю или гостю выполнять вызовы, отправлять SMS-сообщения, а также использовать другие функции.

- 1 Войдите в аккаунт владельца, затем перейдите в Настройки > Пользователи и аккаунты > Пользователи.
- **2** Нажмите на аккаунт и настройте права.

#### Переключение между режимами владельца, пользователя и гостя

Вы можете переключаться между аккаунтами одним из предложенных способов.

• Проведите пальцем вниз по строке состояния, чтобы открыть панель уведомлений,

нажмите на значок , затем нажмите на фото профиля аккаунта, на который вы хотите переключиться.

 Перейдите в раздел Настройки > Пользователи и аккаунты > Пользователи и нажмите на имя аккаунта, на который вы хотите переключиться.

#### Удаление аккаунта пользователя или гостя

Удаление аккаунта пользователя или гостя приведет к удалению всех связанных данных. Будьте внимательны.

Войдите в аккаунт владельца. Теперь вы можете удалить аккаунт пользователя или гостя одним из предложенных способов.

- Перейдите в раздел Настройки > Пользователи и аккаунты > Пользователи, нажмите на имя аккаунта, который вы хотите удалить, и следуйте инструкциям на экране, чтобы завершить процедуру удаления.
- Проведите пальцем вниз по строке состояния, чтобы открыть панель уведомлений,

нажмите > **Дополнительные настройки**, затем нажмите на имя аккаунта, который вы хотите удалить, и следуйте инструкциям на экране, чтобы завершить процедуру удаления.

## Система и обновления

#### Изменение языка системы и региона

- 1 Перейдите в раздел Настройки > Система и обновления > Язык и ввод > Язык и регион, затем выберите язык.
- **2** Если искомого языка нет в списке, нажмите **Добавить**, найдите искомый язык и добавьте его в список.
- **3** Нажмите **Регион**, чтобы выбрать страну или регион. Отображение контента адаптируется к культурным особенностям и традициям страны или региона, который вы выбрали.

### Сторонняя клавиатура

Вы можете загрузить стороннюю клавиатуру и использовать ее в качестве клавиатуры по умолчанию.

- 1 Загрузите клавиатуру из официального магазина приложений.
- 2 Следуйте инструкциям на экране, чтобы установить стороннюю клавиатуру в качестве клавиатуры по умолчанию. Вы также можете перейти в раздел Настройки >

**Система и обновления** > **Язык и ввод** > **Клавиатура по умолчанию** и выбрать клавиатуру.

### Настройка даты и времени

Ваше устройство поддерживает функцию синхронизации с датой, временем и часовым поясом, в котором вы находитесь, по мобильной сети. Вы также можете задать дату, время и часовой пояс вручную.

Перейдите в раздел Настройки > Система и обновления > Дата и время и настройте необходимые параметры.

#### Настройка даты и времени автоматически и вручную

- Включите функцию **Автонастройка**, и ваше устройство синхронизируется с датой и временем места, где вы находитесь, по мобильной сети.
- Чтобы настроить дату и время вручную, выключите функцию Автонастройка.

#### Смена часового пояса

- Включите функцию **Автонастройка**, и ваше устройство синхронизируется с часовым поясом, в котором вы находитесь, по мобильной сети.
- Чтобы настроить часовой пояс вручную, выключите функцию Автонастройка.

#### Настройка формата времени

- Включите функцию **24-часовой формат**, и ваше устройство будет отображать время в 24-часовом формате.
- Выключите функцию **24-часовой формат**, и ваше устройство будет отображать время в 12-часовом формате.

### Использование USB-хранилище для резервного копирования

Если на телефоне недостаточно памяти, вы можете создать резервные копии больших файлов в USB-хранилище, например на USB-диске или на картридере.

- **1** Подключите телефон к USB-хранилищу с помощью кабеля USB OTG.
- 2 Перейдите в раздел Настройки > Система и обновления > Резервное копирование и восстановление > Резервное копирование данных > Внешний накопитель и нажмите USB-накопитель.
- **3** Нажмите **РЕЗЕРВНОЕ КОПИРОВАНИЕ**, выберите данные для резервного копирования, а затем нажмите **Резерв-ние**.

4 Следуйте инструкциям на экране, чтобы задать пароль и подсказку для пароля. Данные будут зашифрованы и будут созданы их резервные копии. Для восстановления резервных копий данных потребуется пароль. Чтобы сбросить пароль, перейдите на экран резервного копирования USB-

#### накопитель, а затем • > Сброс пароля.

Ювый пароль будет действовать только для резервных копий, созданных после этого.

#### Восстановление данных из USB-хранилища

- **1** Подключите телефон к USB-хранилищу с помощью кабеля USB OTG.
- 2 Перейдите в раздел Настройки > Система и обновления > Резервное копирование и восстановление > Резервное копирование данных > Внешний накопитель и нажмите USB-накопитель.
- **3** Выберите резервные данные, которые необходимо восстановить из списка **ВОССТАНОВИТЬ ИЗ РЕЗЕРВНОЙ КОПИИ**.
- **4** Выберите данные для восстановления, нажмите **Восстановить** и введите пароль при запросе.

#### Восстановление заводских настроек устройства

#### Сброс сетевых настроек

Это действие сбросит настройки Wi-Fi, мобильной передачи данных и Bluetooth. Это действие не приведет к изменению никаких других настроек или удалению каких-либо данных с вашего устройства.

Перейдите в раздел Настройки > Система и обновления > Сброс, нажмите Сброс настроек сети и следуйте инструкциям на экране, чтобы выполнить сброс сетевых настроек.

#### Сброс всех настроек

Эта операция сбросит все настройки сети, пароль экрана блокировки и вид рабочего экрана. Если ваше устройство поддерживает сканирование отпечатков пальцев или распознавание лица, зарегистрированные отпечатки и данные лица также будут удалены. Прочие данные или файлы не будут удалены с устройства. Это действие не восстанавливает настройки функций Поиск устройства, Пользователи и аккаунты, Диспетчер устройства или настройки приложений.

Перейдите в раздел Настройки > Система и обновления > Сброс, нажмите Сброс всех настроек и, следуя инструкциям на экране, завершите операцию.

#### Восстановление заводских настроек

Это действие удалит данные на вашем устройстве, в том числе данные аккаунтов, данные приложений, системные настройки, установленные приложения, музыку, изображения и все файлы, сохраненные во внутренней памяти устройства, данные защитного чипа, сохраненные на устройстве системные данные и данные приложений, персональные данные, связанные с аккаунтами HONOR. Создайте резервную копию данных перед восстановлением заводских настроек устройства.

Перейдите в раздел Настройки > Система и обновления > Сброс > Восстановление заводских настроек, нажмите Сбросить настройки телефона, следуя инструкциям на экране, восстановите заводские настройки.

#### Включение и выключение простого режима

Простой режим увеличивает размер элементов интерфейса и поддерживает более большой размер значков и шрифта рабочего экрана.

😥 Эта функция может отличаться в зависимости от устройства.

#### Включение простого режима

Перейдите в раздел Настройки > Система и обновления > Простой режим и нажмите Включить.

Нажмите и удерживайте значок, чтобы перетащить его в другую область экрана или удалить, если это не системное приложение.

#### Выключение простого режима

Перейдите в раздел Настройки и нажмите Выйти из простого режима.

#### Онлайн-обновление системы устройства

Когда станет доступна новая версия системы, устройство предложит вам загрузить и установить пакет обновлений.

- Перед обновлением устройства убедитесь, что на нем установлена лицензионная версия ОС. В противном случае может произойти сбой установки обновлений, и на устройстве будут возникать неизвестные ошибки.
  - Перед обновлением сохраните резервную копию важных данных.
  - После обновления системы могут стать недоступны сторонние обновления, несовместимые с новой версией. Разработчикам сторонних приложений может потребоваться время, чтобы выпустить версию, совместимую с новой версией ОС вашего устройства.
  - Во время обновления не выключайте и не перезагружайте ваше устройство, не выполняйте действий с картой памяти.
- 1 Перейдите в раздел Настройки > Система и обновления и нажмите Обновление ПО.
- 2 Когда станет доступна новая версия системы, вы можете загрузить и установить пакет обновлений вручную или воспользоваться функцией автоматического ночного обновления.
  - Загрузка и установка пакета обновления. Перейдите в раздел Новая версия > ЗАГРУЗИТЬ И УСТАНОВИТЬ. Для экономии трафика подключите устройство к сети Wi-Fi, чтобы загрузить пакет обновлений.

После завершения процесса обновления устройство автоматически перезагрузится.

Ночное обновление. Нажмите на значок <sup>()</sup> и включите функцию Автозагрузка
 по Wi-Fi и Обновление ночью.

Ваше устройство автоматически установит обновления и перезагрузится между 02:00 - 04:00 ночи.

Перед использованием функции ночного обновления убедитесь, что ваше устройство включено, экран заблокирован, на указанное время не установлены сигналы будильника, а уровень батареи выше 35%. При необходимости подключите устройство к зарядному устройству.

Чтобы выключить автоматическое обновление, нажмите на значок Обновление ПО и выключите функцию Автозагрузка по Wi-Fi.

## Сведения телефона

### Правовая информация

Copyright © Honor Device Co., Ltd. 2021. Все права защищены.

Настоящее руководство носит справочный характер. Фактический вид приобретенного Вами устройства (в том числе цвет, размер и вид экрана) может отличаться от приведенного в данном руководстве. Все заявления, информация и рекомендации, приведенные в настоящем руководстве, не подразумевают никаких гарантий, явных или неявных.

Модель: NTH-NX9

MagicUI 4.2\_01